## Reparations Toolkit Homebuyer Mortgages

**Reparations for Melrose** 

8/1/2023

### What is in this Toolkit?

- 1. Overview of the Reparations Toolkit
- 2. What can we learn from these data?
- 3. Video tutorial on using the data.
- 4. Step-by-step instructions on collecting the data.
- 5. Step-by-step instructions on analyzing the data.

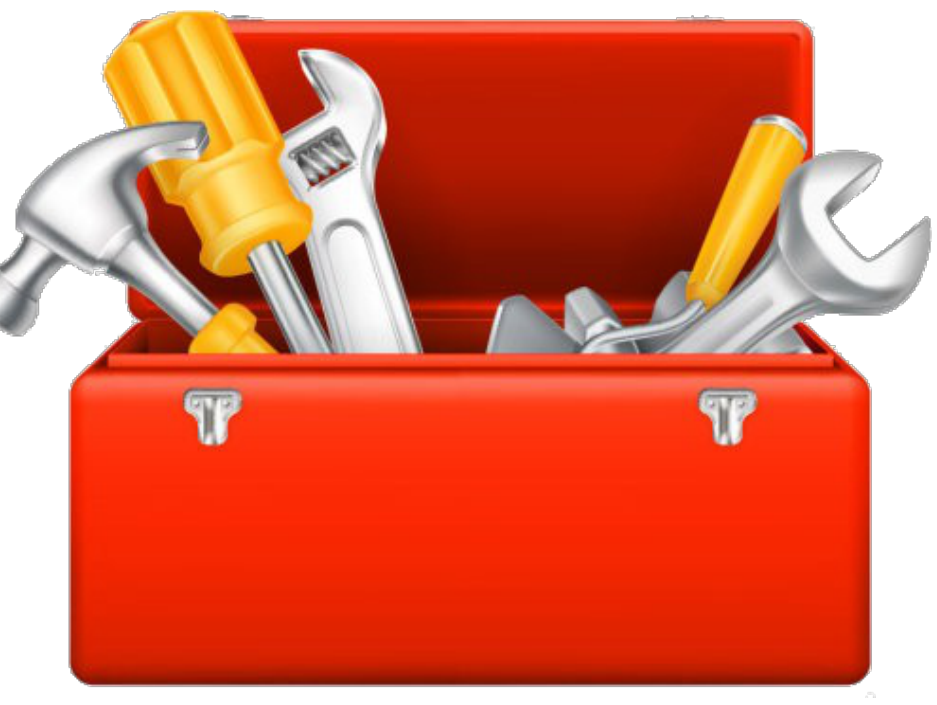

### 1. Overview of the Reparations Toolkit

- This Toolkit was developed by *Reparations for Melrose*, a group working to end anti-Black systemic racism. <u>https://reparationsformelrose.org/</u>
- We are documenting racial harm with the goal of paving the way for reparations.
- This toolkit was developed to help municipalities throughout Massachusetts document racial harm in their own communities.
- You can find examples of our work on our website.
- If you have questions, suggestions, or toolkit corrections please email us at reparationsformelrose@gmail.com.

### 2. What can we learn from these data?

- Per the <u>Consumer Financial Protection Bureau website</u>, "The Home Mortgage Disclosure Act (HMDA) requires many financial institutions to maintain, report, and publicly disclose loan-level information about mortgages. These data help show whether lenders are serving the housing needs of their communities; they give public officials information that helps them make decisions and policies; and they shed light on lending patterns that could be discriminatory. The public data are modified to protect applicant and borrower privacy."
- This data can determine how the percent of homebuyers by race compares to the percent of the city's population by race.

### 3. Video tutorial on using the data

• Click here for the video tutorial: <a href="https://youtu.be/5lfPnXPp9RU">https://youtu.be/5lfPnXPp9RU</a>

## 4. Step-by-step instructions on collecting the data

Step 1: Determine the State Code, County Code and Census Tract Codes for Your city

The census tract should be an 11-digit number. The census tract combines the 2-digit state, 3-digit county, and 6-digit tract code (with no decimal).

To find, go to: <u>https://geomap.ffiec.gov/ffiecgeomap/</u>

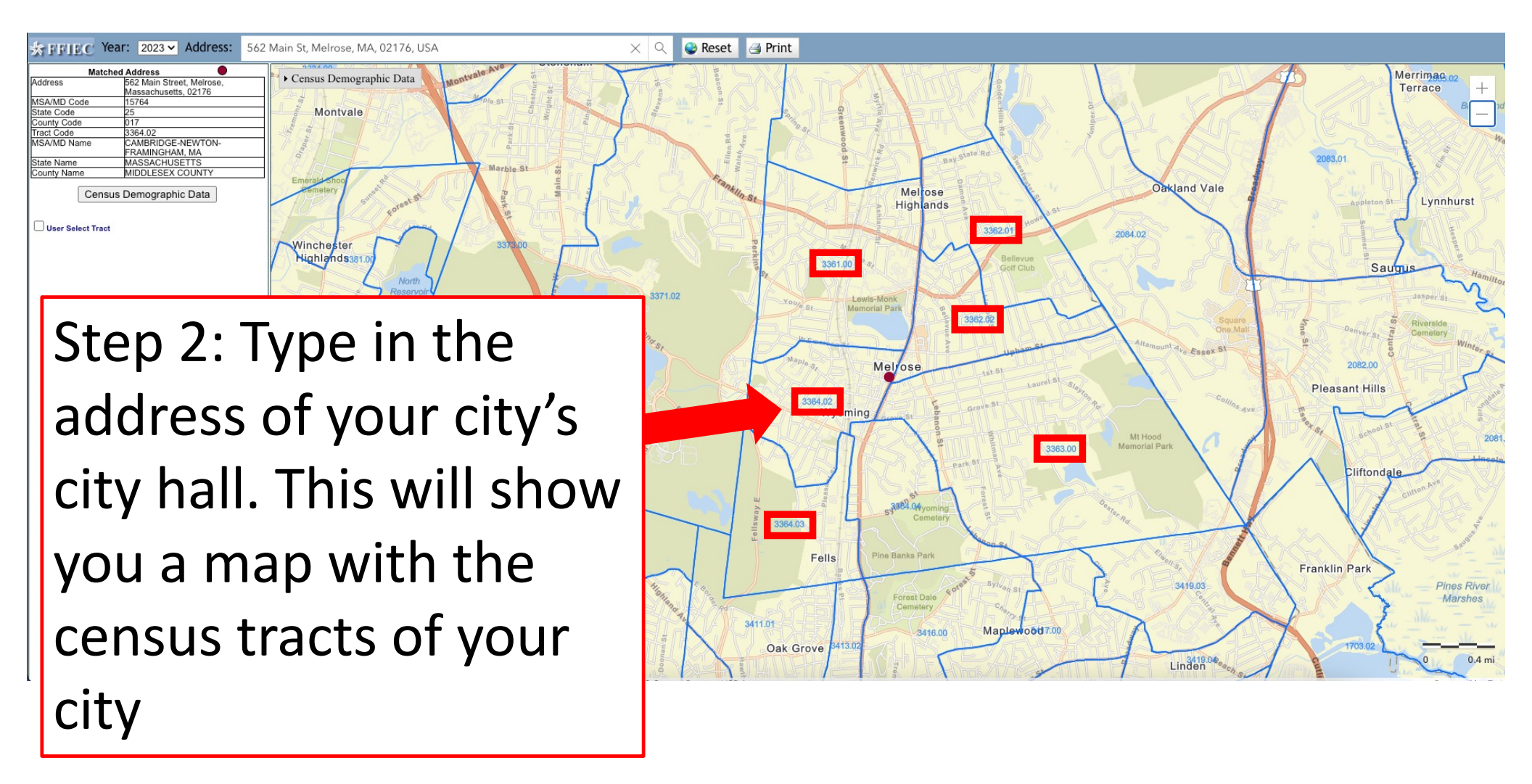

| Mato        | hed Address                         |   |            |     |      |      |             |
|-------------|-------------------------------------|---|------------|-----|------|------|-------------|
| Address     | 562 Main Street, Melrose,           |   |            |     |      |      |             |
| MSA/MD Code | 15764                               | - | State      | 2   |      |      |             |
| State Code  | 25                                  | - | يسط        | Со  | untv |      |             |
| County Code | 017                                 |   |            |     | ,    | Cens | us          |
| Tract Code  | 3364.02                             |   | _          |     |      |      |             |
| MSA/MD Name | CAMBRIDGE-NEWTON-<br>FRAMINGHAM, MA |   |            |     |      |      |             |
| State Name  | MASSACHUSETTS                       |   |            |     |      |      |             |
| County Name | MIDDLESEX COUNTY                    |   | 2          |     |      |      |             |
|             |                                     |   |            | JUT | /3:  | 364  | łU،         |
|             |                                     |   | _          |     |      |      |             |
|             |                                     |   | 2!         | 501 | 73   | 361  |             |
| Stan 2.     | Tha tahla at                        |   |            |     |      |      | . • •       |
| Jiep J.     | The table at                        |   | 21         |     | 723  | 267  | ) ) )       |
|             |                                     |   | Ζ.         |     | 15.  | 502  | .0.         |
| the top     | left corner                         |   | 21         |     |      |      |             |
|             |                                     |   | 2:         | JUT | //3: | 362  | <u>'</u> U, |
| provide     | s the State.                        |   | _          |     |      |      |             |
|             |                                     |   | יכ י       | 501 | 73   | 363  | 300         |
| County      | and Concur                          |   | <b>_</b> . |     | / 5. |      |             |
| County      | and Census                          |   | 21         |     | 722  |      |             |
| <b>-</b>    |                                     |   | Ζ.         |     | 103  | 504  | FU:         |
| Iract Co    | odes                                |   | -          |     |      |      |             |
|             |                                     |   | - 21       | 501 | 73   | 364  | 10/         |

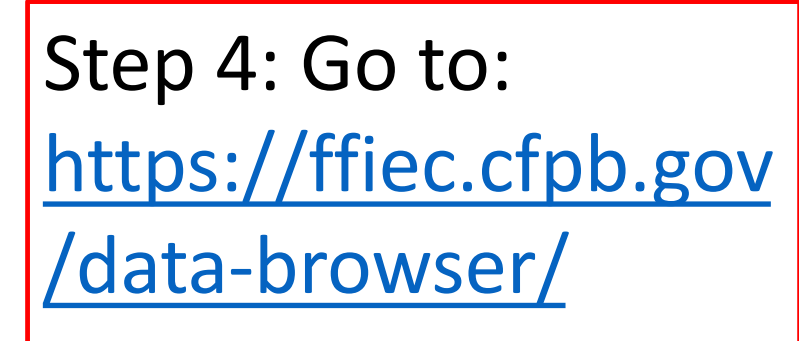

### Click on Select, Summarize, Download

#### **HMDA Data Browser**

HMDA Data Browser allows you to filter, aggregate, download, and visualize HMDA datasets.

Visit our HMDA Data Browser API page to learn more about the HMDA Data Browser API.

I would like to...

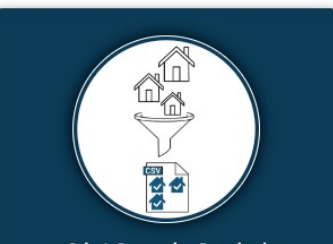

Select, Summarize, Download Filter and download HMDA datasets

HMDA Dataset Filtering FAQ

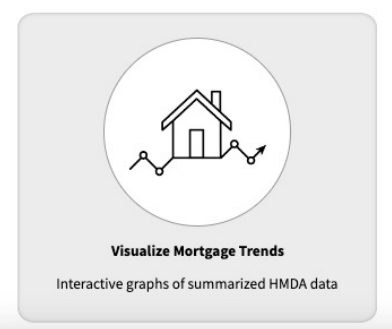

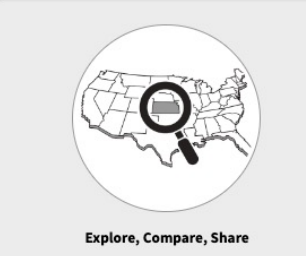

Explore HMDA datasets using an interactive map

HMDA Maps FAQ

## Step 5: In Step 1: Select Geography

Click on County

#### **HMDA Dataset Filtering**

You can use the HMDA Data Browser to filter and download CSV files of HMDA data. These files contain all <u>data fields</u> available in the public data record and can be used for advanced analysis. You can also access the <u>Data Browser API</u> directly. For questions/suggestions, contact hmdahelp@cfpb.gov.

#### Data Year

#### 2022 2021 2020 2019 2018

Queries for 2022 pull from the Snapshot dataset. For more info visit the Static Dataset FAQ.

#### Step 1: Select Geography

Start by selecting a geography filter using the dropdown menu below. View more information on the available filters.

| Select or type the name of one or more counties                        | -                                                                                                    |
|------------------------------------------------------------------------|----------------------------------------------------------------------------------------------------|
| l Institution (optional)                                               |                                                                                                    |
| ncial institutions by entering the financial institutions LEI or name. |                                                                                                    |
| erate in the selected geography are available for selection.           |                                                                                                    |
| alect or type the name of one or more I Ele to filter                  | 1                                                                                                    |
| elect of type the name of one of more Lets to niter                    |                                                                                                    |
|                                                                        | Select or type the name of one or more counties  I Institution (optional) ncial institutions by entering the financial institutions LEI or name. erate in the selected geography are available for selection. elect or type the name of one or more LEIs to filter |

#### Step 3: Select a filter (optional)

Narrow down your selection by filtering on up to two popular variables

Select a variable

Download Dataset View Summary Table

Warning: This dataset may be too large to be opened in standard spreadsheet applications

Return to top

## Step 6: In Step 1: Select Geography

Type in your county to locate it and select it

#### **HMDA Dataset Filtering**

You can use the HMDA Data Browser to filter and download CSV files of HMDA data. These files contain all <u>data fields</u> available in the public data record and can be used for advanced analysis. You can also access the <u>Data Browser API</u> directly. For questions/suggestions, contact hmdahelp@cfpb.gov.

#### Data Year

#### **2022** 2021 2020 2019 2018

Queries for 2022 pull from the Snapshot dataset. For more info visit the Static Dataset FAQ.

#### Step 1: Select Geography

Start by selecting a geography filter using the dropdown menu below. View more information on the available filters.

| County ~                        | midd                                     | - |
|---------------------------------|------------------------------------------|---|
| Step 2: Select Financia         | 09007 - MIDDLESEX COUNTY - CONNECTICUT   | 1 |
| ou can select one or more fina  | 25017 - MIDDLESEX COUNTY - MASSACHUSETTS |   |
| NOTE: Only Institutions that op | 34023 - MIDDLESEX COUNTY - NEW JERSEY    |   |
| All institutions selected. S    | 51119 - MIDDLESEX COUNTY - VIRGINIA      |   |

~

#### Step 3: Select a filter (optional)

Narrow down your selection by filtering on up to two popular variables

Select a variable

Download Dataset View Sumi

View Summary Table

Warning: This dataset may be too large to be opened in standard spreadsheet applications Return to top

#### HMDA Dataset Filtering You can use the HMDA Data Browser to filter and download CSV files of HMDA data. These

files contain all <u>data fields</u> available in the public data record and can be used for advanced analysis. You can also access the <u>Data Browser API</u> directly. For questions/suggestions, contact hmdahelp@cfpb.gov.

#### Data Year

County

| 2022 | 2021 | 2020 | 2019 | 2018 |  |
|------|------|------|------|------|--|
|      |      |      |      |      |  |

Queries for 2022 pull from the Snapshot dataset. For more info visit the Static Dataset FAQ.

#### Step 1: Select Geography

Start by selecting a geography filter using the dropdown menu below. View more information on the available filters.

Select or type additional counties

25017 - MIDDLESEX COUNTY - MASSACHUSETTS ×

#### Step 2: Select Financial Institution (optional)

You can select one or more financial institutions by entering the financial institutions LEI or name. NOTE: Only Institutions that operate in the selected geography are available for selection.

All institutions selected. Select or type the name of one or more LEIs to filter

#### Step 3: Select a filter (optional)

Narrow down your selection by filtering on up to two popular variables

| Select a variable  | ~ |           |
|--------------------|---|-----------|
| Action Taken       | 1 |           |
| Loan Purpose       |   |           |
| Ethnicity<br>Race  | - |           |
| <sup>m</sup> Sex   | • | <u>Se</u> |
| Age<br>Lien Status |   |           |

XV

### Step 7: Go down to Step 3: Select a filter

Select Loan Purpose

#### **HMDA Dataset Filtering**

You can use the HMDA Data Browser to filter and download CSV files of HMDA data. These files contain all <u>data fields</u> available in the public data record and can be used for advanced analysis. You can also access the <u>Data Browser API</u> directly. For questions/suggestions, contact hmdahelp@cfpb.gov.

#### Data Year

County

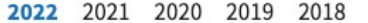

Queries for 2022 pull from the Snapshot dataset. For more info visit the Static Dataset FAQ.

#### Step 1: Select Geography

Start by selecting a geography filter using the dropdown menu below. View more information on the available filters.

X V

 $\vee$ 

X V

25017 - MIDDLESEX COUNTY - MASSACHUSETTS ×

#### Step 2: Select Financial Institution (optional)

You can select one or more financial institutions by entering the financial institutions LEI or name. NOTE: Only Institutions that operate in the selected geography are available for selection.

Select or type additional counties

All institutions selected. Select or type the name of one or more LEIs to filter

#### Step 3: Select a filter (optional)

Narrow down your selection by filtering on up to two popular variables

Select a variable

Loan Purpose ×

#### Loan Purpose

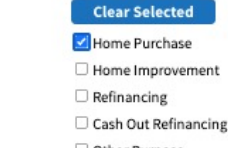

Other Purpose

Not Applicable

Download Dataset View Summary Table

Step 8: Click on Home Purchase then Download Dataset

![](_page_14_Picture_0.jpeg)

|   | Go            | odle              |   |          |
|---|---------------|-------------------|---|----------|
| ٩ |               | •                 | Ļ | <b>?</b> |
|   | Google Search | I'm Feeling Lucky |   |          |

![](_page_14_Picture_2.jpeg)

![](_page_15_Figure_0.jpeg)

![](_page_16_Figure_0.jpeg)

![](_page_17_Picture_0.jpeg)

## Step 13: Once uploaded, Right-click on the file and select Open with Google Sheets

![](_page_18_Figure_1.jpeg)

### Here is how the data looks in Google Sheets

|    | county_25     | 5017_loan_pu<br>View Insert F | r <b>poses_1</b> ☆<br>Format Data | Tools Extens         | ions Help    |              |                 |                  |                   |                    |                   |                 |              |                |             |           | C            | 11.2 |
|----|---------------|-------------------------------|-----------------------------------|----------------------|--------------|--------------|-----------------|------------------|-------------------|--------------------|-------------------|-----------------|--------------|----------------|-------------|-----------|--------------|------|
| a  | Menus         | 5 2 8 9                       | 100% 🗸 💲                          | \$%.0 <sub>4</sub> . | .00 123 Defa | ul →   - [   | 10 + B          | I ÷ A            | <b>è.</b> ⊞ 53    | - ≡ - ± -          | P  + <u>A</u> + ( | 9 F III 7       | 7 📾 ד Σ      |                |             |           |              |      |
| A1 | ▼ fx          | activity_year                 |                                   |                      |              |              |                 |                  |                   |                    |                   |                 |              |                |             |           |              |      |
|    | А             | В                             | С                                 | D                    | E            | F            | G               | н                | L                 | J                  | к                 | L               | м            | N              | 0           | Р         | Q            | ĺ    |
| 1  | activity_year | lei                           | derived_msa-md s                  | state_code           | county_code  | census_tract | conforming_loar | derived_loan_pr  | derived_dwellin   | g derived_ethnicit | yderived_race     | derived_sex     | action_taken | purchaser_type | preapproval | loan_type | loan_purpose |      |
| 2  | 2022          | 2 KD3XUN7C6T14                | 15764 M                           | MA                   | 25017        | 25017321500  | NA              | Conventional:Fin | Multifamily:Site- | EEthnicity Not Av  | Race Not Availa   | Sex Not Availab | l .          | 3 (            | )           | 2         | 1 1          |      |
| 3  | 2022          | 2 KD3XUN7C6T14                | 15764 M                           | AN                   | 25017        | 25017368400  | NA              | Conventional:Fin | Multifamily:Site- | EEthnicity Not Av  | Race Not Availa   | Sex Not Availab | (            | 3 (            | )           | 2         | 1 1          |      |
| 4  | 2022          | 2 KD3XUN7C6T14                | 15764 M                           | MA                   | 25017        | 25017351203  | С               | Conventional:Fir | Single Family (1  | - Ethnicity Not Av | Race Not Availa   | Sex Not Availab |              | 1 0            | )           | 2         | 1 1          |      |
| 5  | 2022          | 2 KD3XUN7C6T14                | 15764 M                           | MA                   | 25017        | 25017353600  | NC              | Conventional:Fin | Single Family (1  | - Ethnicity Not Av | Race Not Availa   | Sex Not Availab | 1            | 1 (            | )           | 2         | 1 1          |      |
| 6  | 2022          | 2 KD3XUN7C6T14                | 15764 M                           | AM                   | 25017        | 25017334300  | NC              | Conventional:Fin | Single Family (1  | - Not Hispanic or  | l White           | Joint           |              | 1 0            | )           | 2         | 1 1          |      |
| 7  | 2022          | 2 KD3XUN7C6T14                | 15764 N                           | MA                   | 25017        | 25017353800  | NC              | Conventional:Fir | Single Family (1  | - Ethnicity Not Av | Race Not Availa   | Sex Not Availab | ( )          | 1 0            | )           | 2         | 1 1          |      |
| 8  | 2022          | 2 KD3XUN7C6T14                | 15764 M                           | AM                   | 25017        | 25017355000  | NC              | Conventional:Fir | Single Family (1  | Not Hispanic or    | l White           | Joint           |              | 1 0            | )           | 2         | 1 1          |      |
| 9  | 2022          | 2 KD3XUN7C6T14                | 15764 M                           | MA                   | 25017        | 25017354200  | NC              | Conventional:Fir | Single Family (1  | - Ethnicity Not Av | Race Not Availa   | Sex Not Availab |              | 4 0            | )           | 2         | 1 1          |      |
| 10 | 2022          | 2 KD3XUN7C6T14                | 15764 M                           | MA                   | 25017        | 25017354602  | NC              | Conventional:Fin | Single Family (1  | Ethnicity Not Av   | Race Not Availa   | Sex Not Availab | ( )          | 1 (            | )           | 2         | 1 1          |      |
| 11 | 2022          | 2 549300AG64NH                | 15764 M                           | MA                   | 25017        | 25017350701  | С               | Conventional:Fir | Single Family (1  | - Ethnicity Not Av | a White           | Joint           |              | 1 3            | 3           | 2         | 1 1          |      |

## Step 14: Click on Data in the Menu bar, then select Create a filter

| æ   | county_25017_loan_purpose<br>File Edit View Insert Format | Data Tools Extensions H  | Help  |         |                  |                   |                    |                      |                     |                  |              |                |               |             |              | IJ (                                   | 0.       | 🔒 sh         | are F              |
|-----|-----------------------------------------------------------|--------------------------|-------|---------|------------------|-------------------|--------------------|----------------------|---------------------|------------------|--------------|----------------|---------------|-------------|--------------|----------------------------------------|----------|--------------|--------------------|
|     | Q Menus 5 순 🗗 😴 100%                                      | ‡≓ Sort sheet            |       | Þ       | - 10 + B         | I ÷ A             | <b>♦.</b> ⊞ 53     | + ≡ • ± •            | ə  • <u>A</u> • [q] | 9 🗄 🗐 🖓          |              |                |               |             |              |                                        |          |              | ^                  |
| A1  | fr. activity year                                         | ‡≓ Sort range            |       | ►       |                  |                   |                    |                      |                     |                  |              |                |               |             |              |                                        |          |              |                    |
| ~   |                                                           |                          |       | _       |                  |                   |                    |                      | K                   |                  |              |                | 0             |             | 2            |                                        |          |              | -                  |
|     | A B defined                                               |                          |       |         | G G              | H desired less as | المنبطة المعناهمات | J                    | K.                  | L destrond easy  | M            | N              | 0             | P lean time | Q laan numee | R Ban atatua                           | 5        |              | I and line a hunin |
| 1   | activity_year liei derived                                | Filter views             |       | Þ       | L conforming_loa | Conventional:Fir  | Multifomily: Sit   | a E Ethnicity Not Av | Page Not Availa     | derived_sex      | action_taken | purchaser_type | o preapproval | oan_type    | ioan_purpos  | 1 IIIIIIIIIIIIIIIIIIIIIIIIIIIIIIIIIIII | reverse_ | mortgaç oper | n-end_line_d busin |
| - 2 | 2022 KD3X0N7C6T1                                          |                          |       |         | 8400 NA          | Conventional:Fit  | Multifamily:Sit    | e-E Ethnicity Not Av | Race Not Availa     | Sex Not Availabl |              |                | 0             | 2           | 1            | 1                                      | 1        | 2            | 2                  |
| 4   | 2022 KD3XUN7C6T1                                          |                          |       |         | 1203 C           | Conventional:Fit  | Single Family      | (1. Ethnicity Not Av | Race Not Availa     | Sex Not Availabl | 1            |                | 0             | 2           | 1            | 1                                      | 1        | 2            | 2                  |
| 5   | 2022 KD3XUN7C6T1                                          |                          |       |         | 3600 NC          | Conventional:Fit  | Single Family      | (1. Ethnicity Not Av | Race Not Availa     | Sex Not Availabl |              |                | 0             | 2           | 1            | 1                                      | 1        | 2            | 2                  |
| 6   | 2022 KD3XUN7C6T14                                         | Protect sheets and range | s     |         | 4300 NC          | Conventional:Fit  | Single Family      | (1- Not Hispanic or  | I White             | Joint            | -            |                | 0             | 2           | 1            | 1                                      | 1        | 2            | 2                  |
| 7   | 2022 KD3XUN7C6T14                                         | Eh Named ranges          |       |         | 3800 NC          | Conventional:Fit  | Single Family      | (1-Ethnicity Not Av  | Race Not Availa     | Sex Not Availabl |              |                | 0             | 2           | 1            | 1                                      | 1        | 2            | 2                  |
| 8   | 2022 KD3XUN7C6T14                                         |                          |       |         | 5000 NC          | Conventional:Fit  | Single Family      | (1-Not Hispanic or   | White               | Joint            | 1            |                | 0             | 2           | 1            | 1                                      | 1        | 2            | 2                  |
| 9   | 2022 KD3XUN7C6T14                                         | Σ Named functions        |       | New     | 4200 NC          | Conventional:Fit  | Single Family      | (1- Ethnicity Not Av | Race Not Availa     | Sex Not Availabl | 4            |                | 0             | 2           | 1            | 1                                      | 1        | 2            | 2                  |
| 10  | 2022 KD3XUN7C6T14                                         | V Randomize range        |       |         | 4602 NC          | Conventional:Fit  | Single Family      | (1- Ethnicity Not Av | Race Not Availa     | Sex Not Availabl | 1            |                | 0             | 2           | 1            | 1                                      | 1        | 2            | 2                  |
| 11  | 2022 549300AG64NH                                         | /s Randomize lange       |       |         | 0701 C           | Conventional:Fit  | Single Family      | (1- Ethnicity Not Av | a White             | Joint            | 1            |                | 3             | 2           | 1            | 1                                      | 1        | 2            | 2                  |
| 12  | 2022 549300AG64NH                                         | 0                        |       |         | 2101 C           | Conventional:Fin  | Single Family      | (1-Not Hispanic or   | Black or African    | Joint            | 3            |                | 0             | 2           | 1            | 1                                      | 1        | 2            | 2                  |
| 13  | 2022 549300AG64NH                                         | ♀ Column stats           |       |         | 0100 C           | Conventional:Fir  | Single Family      | (1-Not Hispanic or   | l White             | Female           |              |                | 5             | 2           | 1            | 1                                      | 1        | 2            | 2                  |
| 14  | 2022 549300AG64NH                                         | 巴 Data validation        |       |         | 2100 C           | Conventional:Fin  | Single Family      | (1-Not Hispanic or   | l Asian             | Female           |              |                | 3             | 2           | 1            | 1                                      | 1        | 2            | 2                  |
| 15  | 2022 549300AG64NH                                         |                          |       | 1       | 7102 C           | Conventional:Fin  | Single Family      | (1- Ethnicity Not Av | Race Not Availa     | Male             |              |                | 3             | 2           | 1            | 1                                      | 1        | 2            | 2                  |
| 16  | 2022 549300AG64NH                                         | 🖉 Data cleanup           |       | • >     | 3101 C           | Conventional:Fin  | Single Family      | (1-Not Hispanic or   | l White             | Joint            | 1            |                | 3             | 2           | 1            | 1                                      | 1        | 2            | 2                  |
| 17  | 2022 549300AG64NH                                         | Split text to columns    |       |         | 7202 C           | FHA:First Lien    | Single Family      | (1-Not Hispanic or   | l White             | Female           | 1            |                | 2             | 2           | 2            | 1                                      | 1        | 2            | 2                  |
| 18  | 2022 549300AG64NH                                         |                          |       |         | 1203 C           | Conventional:Fin  | Single Family      | (1-Not Hispanic or   | l Asian             | Joint            | 1            |                | 5             | 2           | 1            | 1                                      | 1        | 2            | 2                  |
| 19  | 2022 549300AG64NH                                         | (→ Data extraction       |       |         | 9804 C           | Conventional:Fin  | Single Family      | (1-Not Hispanic or   | l Asian             | Joint            | 2            |                | 0             | 2           | 1            | 1                                      | 1        | 2            | 2                  |
| 20  | 2022 549300AG64NH                                         |                          |       |         | 4101 C           | Conventional:Fin  | Single Family      | (1-Not Hispanic or   | l Asian             | Female           | 1            |                | 5             | 2           | 1            | 1                                      | 1        | 2            | 2                  |
| 21  | 2022 549300AG64NH                                         | Data connectors          | N     | ew 🕨    | 0109 C           | Conventional:Fin  | Single Family      | (1-Not Hispanic or   | l Asian             | Male             | 1            |                | 3             | 2           | 1            | 1                                      | 1        | 2            | 2                  |
| 22  | 2022 549300AG64NH                                         | 10704 IVIA               | 20017 | 2001/00 | 8300 NC          | Conventional:Fin  | Single Family      | (1-Not Hispanic or   | l Asian             | Male             | 4            |                | 0             | 2           | 1            | 1                                      | 1        | 2            | 2                  |
| 23  | 2022 549300AG64NH                                         | 15764 MA                 | 25017 | 2501738 | 3402 C           | Conventional:Fin  | Single Family      | (1-Not Hispanic or   | Race Not Availa     | Male             | 1            |                | 3             | 2           | 1            | 1                                      | 1        | 2            | 2                  |
| 24  | 2022 549300AG64NH                                         | 15764 MA                 | 25017 | 2501731 | 5200 C           | Conventional:Fin  | Single Family      | (1-Not Hispanic or   | l White             | Joint            | 1            |                | 1             | 2           | 1            | 1                                      | 1        | 2            | 2                  |
| 25  | 2022 549300AG64NH                                         | 15764 MA                 | 25017 | 2501734 | 1302 C           | Conventional:Fin  | Single Family      | (1-Not Hispanic or   | l Asian             | Male             | 0. <b>-</b>  |                | 3             | 2           | 1            | 1                                      | 1        | 2            | 2                  |
| 26  | 2022 549300AG64NH                                         | 15764 MA                 | 25017 | 2501732 | 0107 C           | Conventional:Fin  | Single Family      | (1-Not Hispanic or   | l White             | Joint            | 3            |                | 0             | 2           | 1            | 1                                      | 1        | 2            | 2                  |
| 27  | 2022 549300AG64NH                                         | 15764 MA                 | 25017 | 2501731 | 8100 C           | Conventional:Fin  | Single Family      | (1-Not Hispanic or   | l Asian             | Male             | 1            | 7              | 1             | 2           | 1            | 1                                      | 1        | 2            | 2                  |
| 28  | 2022 549300AG64NH                                         | 15764 MA                 | 25017 | 2501731 | 2300 C           | Conventional:Fin  | Single Family      | (1- Joint            | Joint               | Joint            | 1            |                | 3             | 2           | 1            | 1                                      | 1        | 2            | 2                  |
| 29  | 2022 549300AG64NH                                         | 15764 MA                 | 25017 | 2501733 | 5100 C           | Conventional:Fin  | Single Family      | (1- Ethnicity Not Av | Race Not Availa     | Joint            | 1            |                | 3             | 2           | 1            | 1                                      | 1        | 2            | 2                  |
| 30  | 2022 549300AG64NH                                         | 15764 MA                 | 25017 | 2501730 | 01102 C          | Conventional:Fin  | Single Family      | (1-Not Hispanic or   | l White             | Male             | 1            |                | 1             | 2           | 1            | 1                                      | 1        | 2            | 2                  |
| 31  | 2022 549300AG64NH                                         | 15764 MA                 | 25017 | 2501737 | 0403 C           | Conventional:Fin  | Single Family      | (1-Not Hispanic or   | l Asian             | Joint            | 3            |                | 0             | 2           | 1            | 1                                      | 1        | 2            | 2                  |
| 32  | 2022 549300AG64NH                                         | 15764 MA                 | 25017 | 2501737 | 4700 C           | Conventional:Fin  | Single Family      | (1 Not Hispanic or   | l Asian             | Female           | 1            |                | 6             | 2           | 1            | 1                                      | 1        | 2            | 2                  |
| 33  | 2022 549300AG64NH                                         | 15764 MA                 | 25017 | 2501735 | 7700 C           | Conventional:Fin  | Single Family      | (1-Not Hispanic or   | l Asian             | Male             |              |                | 1             | 2           | 1            | 1                                      | 1        | 2            | 2                  |
| 34  | 2022 549300AG64NH                                         | 15764 MA                 | 25017 | 2501738 | 3200 C           | Conventional:Fin  | Single Family      | (1 Not Hispanic or   | l Joint             | Joint            | 1            |                | 5             | 2           | 1            | 1                                      | 1        | 2            | 2                  |
| 35  | 2022 549300AG64NH                                         | 15764 MA                 | 25017 | 2501738 | 88100 C          | Conventional:Fin  | Single Family      | (1-Not Hispanic or   | l White             | Female           | 1            |                | 3             | 2           | 1            | 1                                      | 1        | 2            | 2                  |

## Step 15: Click on the down arrow at the top left corner of the census-tract column

county 25017 loan purposes 1 🕁 🗈 🙆

File Edit View Insert Format Data Tools Extensions Help

⊞

| C  | X Menus ちょ日 号 100            | 0% 🕶 🛛 \$ | % .0 <sub>↓</sub> .00 123 De | faul 👻        | ] +   в    | I ÷ A            | <b>À.</b> ⊞ 53      |                       | ə  • <u>A</u> •   0 | 9 🗄 📕 🕇          | - Ε          |             |               |             |               |             |             | ~               | ^    |
|----|------------------------------|-----------|------------------------------|---------------|------------|------------------|---------------------|-----------------------|---------------------|------------------|--------------|-------------|---------------|-------------|---------------|-------------|-------------|-----------------|------|
| F1 | ✓ fic census_tract           |           |                              |               |            |                  |                     |                       |                     |                  |              |             |               |             |               |             |             |                 |      |
|    | A B                          | С         | D E                          |               | G          | н                | I                   | J                     | к                   | L                | м            | N           | 0             | Р           | Q             | R           | S           | Т               |      |
| 1  | activity_year = lei = derive | ed_ms≀≂ s | tate_code = county_code      | census_trac   | onforming_ | = derived_loar = | derived_dwe         | derived_ethr =        | derived_race =      | derived_sex =    | action_taker | purchaser_t | - preapproval | = loan_type | = loan_purpos | lien_status | reverse_mor | open-end_lir= I | busi |
| 2  | 2022 KD3XUN7C6T14            | 15764     | Cont A to 7                  |               | NA         | Conventional:Fi  | ir Multifamily:Site | e-EEthnicity Not Av   | Race Not Availa     | Sex Not Availabl |              | 3           | 0             | 2           | 1             | 1           | 1 (         | 2 2             |      |
| 3  | 2022 KD3XUN7C6T14            | 15764     | SOFT A TO Z                  |               | NA         | Conventional:F   | ir Multifamily:Site | e-E Ethnicity Not Av  | Race Not Availa     | Sex Not Availabl |              | 3           | 0             | 2           | 1             | 1           | 1 :         | 2 2             |      |
| 4  | 2022 KD3XUN7C6T14            | 15764     | Sort Z to A                  |               | С          | Conventional:Fi  | ir Single Family (  | (1- Ethnicity Not Av  | Race Not Availa     | Sex Not Availabl |              | 1           | 0             | 2           | 1             | 1           | 1 :         | 2 2             |      |
| 5  | 2022 KD3XUN7C6T14            | 15764     |                              |               | NC         | Conventional:Fi  | ir Single Family (  | (1- Ethnicity Not Av  | Race Not Availa     | Sex Not Availabl |              | 1           | 0             | 2           | 1             | 1           | 1 7         | 2 2             |      |
| 6  | 2022 KD3XUN7C6T14            | 15764     | Sort by color                | Þ             | NC         | Conventional:Fi  | ir Single Family (  | (1-Not Hispanic or    | White               | Joint            |              | 1           | 0             | 2           | 1             | 1           | 1 :         | 2 2             |      |
| 7  | 2022 KD3XUN7C6T14            | 15764     |                              |               | NC         | Conventional:Fi  | ir Single Family (  | (1- Ethnicity Not Av  | Race Not Availa     | Sex Not Availabl |              | 1           | 0             | 2           | 1             | 1           | 1 7         | 2 2             |      |
| 8  | 2022 KD3XUN7C6T14            | 15764     | Filter by color              | •             | NC         | Conventional:Fi  | ir Single Family (  | (1-Not Hispanic or    | White               | Joint            |              | 1           | 0             | 2           | 1             | 1           | 1 7         | 2 2             |      |
| 9  | 2022 KD3XUN7C6T14            | 15764     | . The last state             |               | NC         | Conventional:Fi  | ir Single Family (  | (1- Ethnicity Not Ava | Race Not Availa     | Sex Not Availabl |              | 4           | 0             | 2           | 1             | 1           | 1 7         | 2 2             |      |
| 10 | 2022 KD3XUN7C6T14            | 15764     | Filter by condition          |               | NC         | Conventional:Fi  | ir Single Family (  | (1- Ethnicity Not Av  | Race Not Availa     | Sex Not Availabl |              | 1           | 0             | 2           | 1             | 1           | 1 7         | 2 2             |      |
| 11 | 2022 549300AG64NH            | 15764     | ✓ Filter by values           |               | С          | Conventional:Fi  | ir Single Family (  | (1- Ethnicity Not Ava | White               | Joint            |              | 1           | 3             | 2           | 1             | 1           | 1 7         | 2 2             |      |
| 12 | 2022 549300AG64NH            | 15764     | 2010/02/02/07                |               | С          | Conventional:Fi  | ir Single Family (  | (1. Not Hispanic or   | Black or African    | Joint            |              | 3           | 0             | 2           | 1             | 1           | 1 7         | 2 2             |      |
| 13 | 2022 549300AG64NH            | 15764     | Select all - Clear           |               | С          | Conventional:Fi  | ir Single Family (  | (1-Not Hispanic or    | White               | Female           |              | 1           | 5             | 2           | 1             | 1           | 1 :         | 2 2             |      |
| 14 | 2022 549300AG64NH            | 15764     |                              |               | С          | Conventional:Fi  | ir Single Family (  | (1. Not Hispanic or   | Asian               | Female           |              | 1           | 3             | 2           | 1             | 1           | 1 7         | 2 2             |      |
| 15 | 2022 549300AG64NH            | 15764     |                              | Q             | С          | Conventional:Fi  | ir Single Family (  | (1- Ethnicity Not Av  | Race Not Availa     | Male             |              | 1           | 3             | 2           | 1             | 1           | 1 7         | 2 2             |      |
| 16 | 2022 549300AG64NH            | 15764     |                              |               | С          | Conventional:Fi  | ir Single Family (  | (1-Not Hispanic or    | White               | Joint            |              | 1           | 3             | 2           | 1             | 1           | 1 :         | 2 2             |      |
| 17 | 2022 549300AG64NH            | 15764     | ✓ 25017300100                |               | С          | FHA:First Lien   | Single Family (     | (1. Not Hispanic or   | White               | Female           |              | 1           | 2             | 2           | 2             | 1           | 1 7         | 2 2             |      |
| 18 | 2022 549300AG64NH            | 15764     | ✓ 25017301101                |               | С          | Conventional:Fi  | ir Single Family (  | (1-Not Hispanic or    | Asian               | Joint            |              | 1           | 5             | 2           | 1             | 1           | 1 :         | 2 2             |      |
| 19 | 2022 549300AG64NH            | 15764     |                              |               | С          | Conventional:Fi  | ir Single Family (  | (1. Not Hispanic or   | Asian               | Joint            |              | 2           | 0             | 2           | 1             | 1           | 1 7         | 2 2             |      |
| 20 | 2022 549300AG64NH            | 15764     | ✓ 25017301102                |               | С          | Conventional:Fi  | ir Single Family (  | (1-Not Hispanic or    | Asian               | Female           |              | 1           | 5             | 2           | 1             | 1           | 1 7         | 2 2             |      |
| 21 | 2022 549300AG64NH            | 15764     | 25017310101                  |               | С          | Conventional:Fi  | ir Single Family (  | (1-Not Hispanic or    | Asian               | Male             |              | 1           | 3             | 2           | 1             | 1           | 1 :         | 2 2             |      |
| 22 | 2022 549300AG64NH            | 15764     | •                            |               | NC         | Conventional:Fi  | ir Single Family (  | (1. Not Hispanic or   | Asian               | Male             |              | 4           | 0             | 2           | 1             | 1           | 1 7         | 2 2             |      |
| 23 | 2022 549300AG64NH            | 15764     |                              |               | С          | Conventional:Fi  | ir Single Family (  | (1-Not Hispanic or    | Race Not Availa     | Male             |              | 1           | 3             | 2           | 1             | 1           | 1 :         | 2 2             |      |
| 24 | 2022 549300AG64NH            | 15764     | Ormal                        | 01            | С          | Conventional:Fi  | ir Single Family (  | (1. Not Hispanic or   | White               | Joint            |              | 1           | 1             | 2           | 1             | 1           | 1 7         | 2 2             |      |
| 25 | 2022 549300AG64NH            | 15764     | Cancel                       | OK            | С          | Conventional:Fi  | ir Single Family (  | (1-Not Hispanic or    | Asian               | Male             |              | 1           | 3             | 2           | 1             | 1           | 1 7         | 2 2             |      |
| 26 | 2022 549300AG64NH            | 15764     |                              |               | С          | Conventional:Fi  | ir Single Family (  | (1. Not Hispanic or   | White               | Joint            |              | 3           | 0             | 2           | 1             | 1           | 1 7         | 2 2             |      |
| 27 | 2022 549300AG64NH            | 15764 N   | IA 2501                      | 7 25017318100 | C          | Conventional:Fi  | ir Single Family (  | (1. Not Hispanic or   | Asian               | Male             |              | 1           | 71            | 2           | 1             | 1           | 1 7         | 2 2             |      |
| 28 | 2022 549300AG64NH            | 15764 N   | IA 2501                      | 7 25017312300 | C          | Conventional:Fi  | ir Single Family (  | (1- Joint             | Joint               | Joint            |              | 1           | 3             | 2           | 1             | 1           | 1 7         | 2 2             |      |
| 29 | 2022 549300AG64NH            | 15764 N   | IA 2501                      | 7 25017335100 | C          | Conventional:Fi  | ir Single Family (  | (1- Ethnicity Not Av  | Race Not Availa     | il Joint         |              | 1           | 3             | 2           | 1             | 1           | 1 7         | 2 2             |      |
| 30 | 2022 549300AG64NH            | 15764 N   | IA 2501                      | 7 25017301102 | C          | Conventional:Fi  | ir Single Family (  | (1-Not Hispanic or    | White               | Male             |              | 1           | 1             | 2           | 1             | 1           | 1 :         | 2 2             |      |
| 31 | 2022 549300AG64NH            | 15764 N   | IA 2501                      | 7 25017370403 | C          | Conventional:Fi  | ir Single Family (  | (1. Not Hispanic or   | Asian               | Joint            |              | 3           | 0             | 2           | 1             | 1           | 1 7         | 2 2             |      |
| 32 | 2022 549300AG64NH            | 15764 N   | IA 2501                      | 7 25017374700 | C          | Conventional:Fi  | ir Single Family (  | (1-Not Hispanic or    | Asian               | Female           |              | 1           | 6             | 2           | 1             | 1           | 1 :         | 2 2             |      |
| 33 | 2022 549300AG64NH            | 15764 N   | IA 2501                      | 7 25017357700 | С          | Conventional:Fi  | ir Single Family (  | (1-Not Hispanic or    | Asian               | Male             |              | 1           | 1             | 2           | 1             | 1           | 1 (         | 2 2             |      |
| 34 | 2022 549300AG64NH            | 15764 N   | IA 2501                      | 7 25017383200 | C          | Conventional:Fi  | ir Single Family (  | (1-Not Hispanic or    | Joint               | Joint            |              | 1           | 5             | 2           | 1             | 1           | 1 :         | 2 2             |      |
|    |                              |           |                              |               | -          |                  |                     |                       |                     | -                |              |             | -             | -           |               |             |             | -               |      |

5 E

0.

A Share

| cou  | nty_2 | 5017_ | loan_p | urposes | s_1 ⊀ | 7 🕩   | $\oslash$  |      |
|------|-------|-------|--------|---------|-------|-------|------------|------|
| File | Edit  | View  | Insert | Format  | Data  | Tools | Extensions | Help |

.00

123 Defaul...

Q Menus

for census trac

### Step 16: Under Filter by values, Click on Clear

|    | A             | в             | С             | D                             | E                                       | F             | G           | н              | 1                  | J                   |                | к           | L               | м              | N             | 0           | Р         | Q | R                          |        | S             | т            |       |
|----|---------------|---------------|---------------|-------------------------------|-----------------------------------------|---------------|-------------|----------------|--------------------|---------------------|----------------|-------------|-----------------|----------------|---------------|-------------|-----------|---|----------------------------|--------|---------------|--------------|-------|
| 1  | activity_year | lei 👻         | derived_mst = | state_code                    | = county_code=                          | census_trac = | conforming_ | · → deriv      | derived_dwe        | = derived_eth       | hi= derive     | d_race=     | derived_sex =   | action_taker = | purchaser_t = | preapproval | loan_type |   | pos <del>−</del> lien_stat | us = r | reverse_mor = | open-end_lir | = bus |
| 2  | 2022          | 2 KD3XUN7C6T  | 14 15764      | ContAt                        | - 7                                     |               | NA          | P              | Fir Multifamily:Si | ite-E Ethnicity Not | t Ava Race M   | Not Availat | Sex Not Availab | 3              |               | )           | 2         | 1 | 1                          | 1      | 2             |              | 2     |
| 3  | 2022          | 2 KD3XUN7C6T  | 14 15764      | SOFLAT                        | 02                                      |               | NA          | donal:         | Fir Multifamily:S  | ite-E Ethnicity No  | t Ava Race M   | Not Availat | Sex Not Availab | 1 3            |               | )           | 2         | 1 | 1                          | 1      | 2             |              | 2     |
| 4  | 2022          | 2 KD3XUN7C6T  | 14 15764      | Sort Z to                     | οA                                      |               | С           | aventional:    | Fir Single Family  | (1- Ethnicity No    | t Ava Race M   | Not Availat | Sex Not Availab | I 1            | (             | )           | 2         | 1 | 1                          | 1      | 2             |              | 2     |
| 5  | 2022          | 2 KD3XUN7C6T  | 14 15764      |                               |                                         |               | NC          | Conventional:  | Fir Single Family  | (1- Ethnicity No    | t Ava Race M   | Not Availat | Sex Not Availab | 1 1            | 0             | )           | 2         | 1 | 1                          | 1      | 2             |              | 2     |
| 6  | 2022          | 2 KD3XUN7C6T  | 14 15764      | Sort by a                     | color                                   | ►             |             | Conventional:  | Fir Single Family  | (1-Not Hispanic     | c or l White   |             | Joint           | 1              | (             | )           | 2         | 1 | 1                          | 1      | 2             |              | 2     |
| 7  | 2022          | 2 KD3XUN7C6T  | 14 15764      |                               |                                         |               |             | Conventional:  | Fir Single Family  | (1- Ethnicity No    | t Ava Race M   | Not Availat | Sex Not Availab | 1              | 0             | )           | 2         | 1 | 1                          | 1      | 2             |              | 2     |
| 8  | 2022          | 2 KD3XUN7C6T  | 14 15764      | Filter by                     | color                                   |               |             | Conventional:  | Fir Single Family  | (1-Not Hispanic     | c or l White   |             | Joint           | 1              | (             | )           | 2         | 1 | 1                          | 1      | 2             |              | 2     |
| 9  | 2022          | 2 KD3XUN7C6T  | 14 15764      |                               | 22.02                                   |               | NC          | Conventional:  | Fir Single Family  | (1- Ethnicity No    | t Ava Race M   | Not Availat | Sex Not Availab | 1 4            |               | )           | 2         | 1 | 1                          | 1      | 2             |              | 2     |
| 10 | 2022          | 2 KD3XUN7C6T  | 14 15764      | <ul> <li>Filter by</li> </ul> | condition                               |               | NC          | Conventional:  | Fir Single Family  | (1- Ethnicity No    | t Ava Race M   | Not Availat | Sex Not Availab | 1              | (             |             | 2         | 1 | 1                          | 1      | 2             |              | 2     |
| 11 | 2022          | 2 549300AG64N | H 15764       | ✓ Filter by                   | values                                  |               | С           | Conventional:  | Fir Single Family  | (1- Ethnicity No    | ot Ava White   |             | Joint           | 1              | 3             | 1           | 2         | 1 | 1                          | 1      | 2             |              | 2     |
| 12 | 2022          | 2 549300AG64N | H 15764       |                               |                                         |               | С           | Conventional:  | Fir Single Family  | (1-Not Hispanic     | c or I Black o | or African  | Joint           | 3              |               | )           | 2         | 1 | 1                          | 1      | 2             |              | 2     |
| 13 | 2022          | 2 549300AG64N | H 15764       | Select a                      | Clear                                   |               | С           | Conventional:  | Fir Single Family  | (1-Not Hispanic     | c or I White   |             | Female          | 1              | ŧ             |             | 2         | 1 | 1                          | 1      | 2             |              | 2     |
| 14 | 2022          | 2 549300AG64N | H 15764       |                               |                                         |               | С           | Conventional:  | Fir Single Family  | (1-Not Hispanic     | c or l Asian   |             | Female          | 1              | 3             |             | 2         | 1 | 1                          | 1      | 2             |              | 2     |
| 15 | 2022          | 2 549300AG64N | H 15764       |                               |                                         | Q             | С           | Conventional:  | Fir Single Family  | (1- Ethnicity No    | t Ava Race M   | Not Availat | Male            | 1              | 3             | 1           | 2         | 1 | 1                          | 1      | 2             |              | 2     |
| 16 | 2022          | 2 549300AG64N | H 15764       |                               |                                         |               | С           | Conventional:  | Fir Single Family  | (1-Not Hispanic     | c or l White   |             | Joint           | 1              | 3             | 1           | 2         | 1 | 1                          | 1      | 2             |              | 2     |
| 17 | 2022          | 2 549300AG64N | H 15764       | ✓ 250                         | 017300100                               |               | С           | FHA:First Lier | n Single Family    | (1-Not Hispanic     | c or I White   |             | Female          | 1              | 2             |             | 2         | 2 | 1                          | 1      | 2             |              | 2     |
| 18 | 2022          | 2 549300AG64N | H 15764       | . 250                         | 17301101                                |               | С           | Conventional:  | Fir Single Family  | (1-Not Hispanic     | c or l Asian   |             | Joint           | 1              | 5             | 1           | 2         | 1 | 1                          | 1      | 2             |              | 2     |
| 19 | 2022          | 2 549300AG64N | H 15764       | v 200                         |                                         |               | С           | Conventional:  | Fir Single Family  | (1-Not Hispanic     | c or l Asian   |             | Joint           | 2              |               | )           | 2         | 1 | 1                          | 1      | 2             |              | 2     |
| 20 | 2022          | 2 549300AG64N | H 15764       | ✓ 250                         | 017301102                               |               | С           | Conventional:  | Fir Single Family  | (1-Not Hispanic     | c or l Asian   |             | Female          | 1              | 5             | 5           | 2         | 1 | 1                          | 1      | 2             |              | 2     |
| 21 | 2022          | 2 549300AG64N | H 15764       | . 250                         | 17310101                                |               | С           | Conventional:  | Fir Single Family  | (1-Not Hispanic     | c or l Asian   |             | Male            | 1              | 3             |             | 2         | 1 | 1                          | 1      | 2             |              | 2     |
| 22 | 2022          | 2 549300AG64N | H 15764       | V 200                         | ,,,,,,,,,,,,,,,,,,,,,,,,,,,,,,,,,,,,,,, |               | NC          | Conventional:  | Fir Single Family  | (1-Not Hispanic     | c or l Asian   |             | Male            | 4              |               | )           | 2         | 1 | 1                          | 1      | 2             |              | 2     |
| 23 | 2022          | 2 549300AG64N | H 15764       |                               |                                         |               | С           | Conventional:  | Fir Single Family  | (1-Not Hispanic     | c or I Race M  | Not Availat | Male            | 1              | 3             | 1           | 2         | 1 | 1                          | 1      | 2             |              | 2     |
| 24 | 2022          | 2 549300AG64N | H 15764       |                               |                                         |               | с           | Conventional:  | Fir Single Family  | (1-Not Hispanic     | c or I White   |             | Joint           | 1              | 1             |             | 2         | 1 | 1                          | 1      | 2             |              | 2     |
| 25 | 2022          | 2 549300AG64N | H 15764       |                               | Cancel                                  | ок            | С           | Conventional:  | Fir Single Family  | (1-Not Hispanic     | c or l Asian   |             | Male            | 1              | 3             | 1           | 2         | 1 | 1                          | 1      | 2             |              | 2     |
| 26 | 2022          | 2 549300AG64N | H 15764       |                               |                                         |               | С           | Conventional:  | Fir Single Family  | (1-Not Hispanic     | c or I White   |             | Joint           | 3              |               |             | 2         | 1 | 1                          | 1      | 2             |              | 2     |
| 27 | 2022          | 2 549300AG64N | H 15764       | MA                            | 25017                                   | 25017318100   | С           | Conventional:  | Fir Single Family  | (1-Not Hispanic     | c or l Asian   |             | Male            | 1              | 71            |             | 2         | 1 | 1                          | 1      | 2             |              | 2     |
| 28 | 2022          | 2 549300AG64N | H 15764       | MA                            | 25017                                   | 25017312300   | С           | Conventional:  | Fir Single Family  | (1- Joint           | Joint          |             | Joint           | 1              | 3             | 1           | 2         | 1 | 1                          | 1      | 2             |              | 2     |
| 29 | 2022          | 2 549300AG64N | H 15764       | MA                            | 25017                                   | 25017335100   | С           | Conventional:  | Fir Single Family  | (1- Ethnicity Not   | t Ava Race M   | Not Availat | Joint           | 1              | 3             |             | 2         | 1 | 1                          | 1      | 2             |              | 2     |
| 30 | 2022          | 2 549300AG64N | H 15764       | MA                            | 25017                                   | 25017301102   | С           | Conventional:  | Fir Single Family  | (1-Not Hispanic     | c or I White   |             | Male            | 1              | 1             |             | 2         | 1 | 1                          | 1      | 2             |              | 2     |
| 31 | 2022          | 2 549300AG64N | H 15764       | MA                            | 25017                                   | 25017370403   | С           | Conventional:  | Fir Single Family  | (1-Not Hispanic     | c or l Asian   |             | Joint           | 3              |               | )           | 2         | 1 | 1                          | 1      | 2             |              | 2     |
| 32 | 2022          | 2 549300AG64N | H 15764       | MA                            | 25017                                   | 25017374700   | С           | Conventional:  | Fir Single Family  | (1-Not Hispanic     | c or l Asian   |             | Female          | 1              | e             | 1           | 2         | 1 | 1                          | 1      | 2             |              | 2     |
| 33 | 2022          | 2 549300AG64N | H 15764       | MA                            | 25017                                   | 25017357700   | С           | Conventional:  | Fir Single Family  | (1-Not Hispanic     | c or l Asian   |             | Male            | 1              | 1             |             | 2         | 1 | 1                          | 1      | 2             |              | 2     |
| 34 | 2022          | 2 549300AG64N | H 15764       | MA                            | 25017                                   | 25017383200   | С           | Conventional:  | Fir Single Family  | (1-Not Hispanic     | c or I Joint   |             | Joint           | 1              | ŧ             | 1           | 2         | 1 | 1                          | 1      | 2             |              | 2     |
| 35 | 202           | 2 549300AG64N | H 15764       | MA                            | 25017                                   | 25017388100   | C           | Conventional   | Fir Single Family  | (1. Not Hispania    | c or I White   |             | Female          | 1              |               |             | 2         | 1 | 1                          | 1      | 2             |              | 2     |

|    | county_25017_loan_purp<br>File Edit View Insert For | oses_1 ☆ (<br>mat Data Too | € ⊘<br>ols Extensions Help           |               |              |                 |                      |                                  | <ol> <li>国 ロー 合 Shar</li> </ol>                                                                                                    | re F           |
|----|-----------------------------------------------------|----------------------------|--------------------------------------|---------------|--------------|-----------------|----------------------|----------------------------------|----------------------------------------------------------------------------------------------------|----------------|
| Q  | Menus ちょほう                                          | 100% 🕶 🗍 \$                | % .0, .00 123 D                      | efaul 🝷 🛛 🗕   | 10 +   B     | I ÷ A           | À. ⊞ 53              | -   ≣ - ↓                        |                                                                                                    | ^              |
| F1 |                                                     |                            |                                      |               |              |                 |                      |                                  |                                                                                                    |                |
|    | A B                                                 | С                          | DE                                   | F             | G            | н               | I                    | J                                | K L M N O P Q R S                                                                                                    | т              |
| 1  | activity_year = lei = de                            | erived_ms≀≂ sta            | te_code = county_code                | = census_trac | - conforming | - derived_loar- | derived_dwe =        | derived_ethr                     | hr derived raci- derived sex - action taker - purchaser t - preapproval - loan type loan purpos - lien status - reverse moi - open-e | end_lir = busi |
| 2  | 2022 KD3XUN7C6T14                                   | 15764                      | 0                                    |               | NA           | Conventional:Fi | ir Multifamily:Site- | Ethnicity Not /                  | ot Av∉Race Not Availal Sex Not Availabl 3 0 2 1 1 1 2                                                                                | 2              |
| 3  | 2022 KD3XUN7C6T14                                   | 15764                      | Sort A to Z                          |               | NA           | Conventional:F  | ir Multifamily:Site- | Ethnicity Not /                  | ot Ave Race Not Availal Sex Not Availabl 3 0 2 1 1 1 2                                                                               | 2              |
| 4  | 2022 KD3XUN7C6T14                                   | 15764                      | Sort Z to A                          |               | С            | Conventional:Fi | ir Single Family (1  | Ethnicity Not                    | ot Ave Race Not Availal Sex Not Availabl 1 0 2 1 1 1 2                                                                               | 2              |
| 5  | 2022 KD3XUN7C6T14                                   | 15764                      |                                      |               | NC           | Conventional:F  | ir Single Family (1  | Ethnicity No                     | 2                                                                                                    | 2              |
| 6  | 2022 KD3XUN7C6T14                                   | 15764                      | Sort by color                        | ►             | NC           | Conventional:Fi | ir Single Family (1  | Not Hispani                      | 2                                                                                                    | 2              |
| 7  | 2022 KD3XUN7C6T14                                   | 15764                      |                                      |               | NC           | Conventional:F  | ir Single Family (1  | Ethnicity No                     | $C + a = 17$ , $T_{1} = a = \frac{1}{2}$                                                                                             | 2              |
| 8  | 2022 KD3XUN7C6T14                                   | 15764                      | Filter by color                      | Þ             | NC           | Conventional:Fi | ir Single Family (1  | <ul> <li>Not Hispani</li> </ul>  |                                                                                                    | 2              |
| 9  | 2022 KD3XUN7C6T14                                   | 15764                      | Eilter by condition                  |               | NC           | Conventional:F  | ir Single Family (1  | <ul> <li>Ethnicity No</li> </ul> |                                                                                                    | 2              |
| 10 | 2022 KD3XUN7C6T14                                   | 15764                      | Filter by condition                  |               | NC           | Conventional:Fi | ir Single Family (1  | - Ethnicity No                   | 2                                                                                                    | 2              |
| 11 | 2022 549300AG64NH                                   | 15764                      | <ul> <li>Filter by values</li> </ul> |               | С            | Conventional:F  | ir Single Family (1  | <ul> <li>Ethnicity No</li> </ul> | 2                                                                                                    | 2              |
| 12 | 2022 549300AG64NH                                   | 15764                      | Colored all Olares                   |               | С            | Conventional:Fi | ir Single Family (1  | <ul> <li>Not Hispani</li> </ul>  | a = a = a = a = a = a = a = a = a = a =                                                                                              | 2              |
| 13 | 2022 549300AG64NH                                   | 15764                      | Select all - Clear                   |               | С            | Conventional:F  | ir Single Family (1  | <ul> <li>Not Hispani</li> </ul>  |                                                                                                    | 2              |
| 14 | 2022 549300AG64NH                                   | 15764                      |                                      |               |              |                 |                      |                                  |                                                                                                    | 2              |
| 15 | 2022 549300AG64NH                                   | 15764                      | 25017336                             | Q             |              |                 |                      |                                  | 2                                                                                                    | 2              |
| 16 | 2022 549300AG64NH                                   | 15764                      | < 0E017226100                        |               |              | Conventional:F  | ir Single Family (1  | Not Hispani                      | 2                                                                                                    | 2              |
| 17 | 2022 549300AG64NH                                   | 15764                      | 23017336100                          |               | C            | FHA:First Lien  | Single Family (1     | <ul> <li>Not Hispani</li> </ul>  | aity and calact the m <sup>2</sup>                                                                                                   | 2              |
| 18 | 2022 549300AG64NH                                   | 15764                      | 25017336201                          |               | С            | Conventional:Fi | ir Single Family (1  | Not Hispani                      |                                                                                                    | 2              |
| 19 | 2022 549300AG64NH                                   | 15764                      | 4 3E017336000                        |               | С            | Conventional:F  | ir Single Family (1  | <ul> <li>Not Hispani</li> </ul>  |                                                                                                    | 2              |
| 20 | 2022 549300AG64NH                                   | 15764                      | V 25017336202                        |               | С            | Conventional:Fi | ir Single Family (1  | Not Hispani                      | 2                                                                                                    | 2              |
| 21 | 2022 549300AG64NH                                   | 15764                      | 25017336300                          |               | C            | Conventional:F  | ir Single Family (1  | Not Hispani                      | 2                                                                                                    | 2              |
| 22 | 2022 549300AG64NH                                   | 15764                      |                                      |               | NC           | Conventional:F  | ir Single Family (1  | Not Hispani                      | co + bo+ + boy boyo o                                                                                                    | 2              |
| 23 | 2022 549300AG64NH                                   | 15764                      |                                      |               | C            | Conventional:F  | ir Single Family (1  | Not Hispani                      |                                                                                                    | 2              |
| 24 | 2022 549300AG64NH                                   | 15/64                      | Cancel                               | ок            | 0            | Conventional:Fi | in Single Family (1  | Not Hispani                      |                                                                                                    | 2              |
| 25 | 2022 549300AG64NH                                   | 15/64                      |                                      | _             | C C          | Conventional:Fi | ir Single Family (1  | Not Hispani                      |                                                                                                    | 2              |
| 20 | 2022 549300AG64NH                                   | 15/64                      |                                      | 17 250172104  |              | Conventional:Fi | ir Single Family (1  | Not Hispani                      |                                                                                                    | 2              |
| 2/ | 2022 549300AG64NH                                   | 15764 MA                   | 250                                  | 250173181     |              | Conventional:F  | ir Single Family (1  | - Not Hispani                    | chockmark by thom                                                                                                    | 2              |
| 20 | 2022 549300AG64NH                                   | 15764 MA                   | 250                                  | 17 250173123  |              | Conventional:F  | in Single Family (1  | Ethnicity No                     |                                                                                                    | 2              |
| 29 | 2022 549300AG64NH                                   | 15764 MA                   | 250                                  | 250173351     | 00 0         | Conventional:F  | in Single Family (1  | Not Hispari                      |                                                                                                    | 2              |
| 31 | 2022 549300AG64NH                                   | 15764 MA                   | 250                                  | 17 250173011  | 03 C         | Conventional:F  | in Single Family (1  | Not Hispani                      |                                                                                                    | 2              |
| 32 | 2022 549300AG64NH                                   | 15764 MA                   | 250                                  | 17 250173744  | 00 C         | Conventional-Fi | in Single Family (1  | Not Hispani                      |                                                                                                    | 2              |
| 33 | 2022 549300AG64NH                                   | 15764 MA                   | 250                                  | 17 250173577  | 00 C         | Conventional:F  | ir Single Family (1  | Not Hispani                      |                                                                                                    | 2              |
| 34 | 2022 549300AG64NH                                   | 15764 MA                   | 250                                  | 17 250173832  | 00 C         | Conventional:Fi | in Single Family (1  | Not Hispani                      |                                                                                                    | 2              |
| 35 | 2022 549300AG64NH                                   | 15764 MA                   | 250                                  | 17 250173881  | 00 C         | Conventional:F  | ir Single Family (1  | Not Hispani                      |                                                                                                    | 2              |
| 30 | 2022 343300/1304111                                 | 10704 1014                 | 230                                  | 2301/3001     | 00 0         | Conventional.F  | in onlyie ranning (  | not nispani                      | 2                                                                                                    | 2              |

|       | cou     | nty_25017_1 | oan_purposes_ | .1 ☆       | • 2          | 5        |           |             |        |                 |                                |                 |
|-------|---------|-------------|---------------|------------|--------------|----------|-----------|-------------|--------|-----------------|--------------------------------|-----------------|
|       | File    | Edit View   | Insert Format | Data       | Tools E      | xtension | is Help   |             |        |                 |                                |                 |
| (     | A Menu  | ₅ Undo      |               |            | ЖZ           | 00       | 123 Defau |             | 10 + 1 | B 7 ÷ A         | À. Ⅲ 52 - Ξ -                  |                 |
|       |         | at Dada     |               |            | 901          | ← →      |           |             |        |                 |                                |                 |
| 1:282 | 267 -   | C Redo      |               |            | <i>d</i> 6 T |          |           |             |        |                 |                                |                 |
|       |         | 04.04       |               |            | 0.034        |          | A E       | F           | G      | н               | I J                            |                 |
|       | activit | ac cut      |               |            | äλ           | e = cr   |           |             |        |                 |                                | <b>1 †</b> ^    |
| 2     |         | 🛛 Сору      |               |            | жс           |          |           |             |        |                 |                                |                 |
| 3     |         | Paste       |               |            | жv           |          | 25017     | 20017300400 | INA    | Conventional.F  | in wormanniny.Site-r Ethnicity | IN .            |
| 4     |         |             |               |            | 00 0         |          | 25017     | 25017351203 | С      | Conventional:Fi | ir Single Family (1- Ethnicity | N               |
| 5     |         | 🗂 Paste sp  | ecial         |            | ►            |          | 25017     | 25017353600 | NC     | Conventional:Fi | ir Single Family (1- Ethnicity | N               |
| 6     |         |             |               |            |              |          | 25017     | 25017334300 | NC     | Conventional:Fi | ir Single Family (1-Not Hispa  | ar              |
| 7     |         | ↔ Move      |               |            | •            |          | 25017     | 25017353800 | NC     | Conventional:Fi | ir Single Family (1- Ethnicity | N               |
| 8     |         | T Delete    |               |            |              |          | 25017     | 25017355000 | NC     | Conventional:Fi | ir Single Family (1-Not Hispa  | ar              |
| 9     |         | i Delete    |               |            | -            |          | 25017     | 25017354200 | NC     | Conventional:Fi | ir Single Family (1- Ethnicity | N               |
| 10    |         |             |               |            |              |          | 25017     | 25017354602 | NC     | Conventional:Fi | ir Single Family (1- Ethnicity |                 |
| 11    |         | 육 Find and  | replace       | <b>#</b> + | Shift+H      |          | 25017     | 25017350701 | С      | Conventional:Fi | ir Single Family (1- Ethnicity | N N [           |
| 12    | _       | 2022 07000  | 0/10041111    | 10104      | 1916-3       |          | 25017     | 25017342101 | С      | Conventional:Fi | ir Single Family (1-Not Hispa  |                 |
| 13    |         | 2022 54930  | 0AG64NH       | 15764      | MA           |          | 25017     | 25017340100 | С      | Conventional:Fi | ir Single Family (1-Not Hispa  | ar              |
| 14    |         | 2022 54930  | 0AG64NH       | 15764      | MA           |          | 25017     | 25017332100 | С      | Conventional:Fi | ir Single Family (1-Not Hispa  |                 |
| 15    |         | 2022 54930  | 0AG64NH       | 15764      | MA           |          | 25017     | 25017317102 | С      | Conventional:Fi | ir Single Family (1-Ethnicity  | N de ∎          |
| 16    |         | 2022 54930  | 0AG64NH       | 15764      | MA           |          | 25017     | 25017323101 | С      | Conventional:Fi | ir Single Family (1-Not Hispa  | ar              |
| 17    |         | 2022 54930  | 0AG64NH       | 15764      | MA           |          | 25017     | 25017387202 | C      | FHA:First Lien  | Single Family (1-Not Hispa     | ar              |
| 18    |         | 2022 54930  | 0AG64NH       | 15764      | MA           |          | 25017     | 25017351203 | C      | Conventional:Fi | ir Single Family (1-Not Hispa  | ar              |
| 19    |         | 2022 54930  | 0AG64NH       | 15764      | MA           |          | 25017     | 25017339804 | C      | Conventional:Fi | ir Single Family (1-Not Hispa  | ar              |
| 20    |         | 2022 54930  | 0AG64NH       | 15764      | MA           |          | 25017     | 25017364101 | C      | Conventional:Fi | ir Single Family (1-Not Hispa  | " [             |
| 21    | -       | 2022 54930  | 0AG64NH       | 15764      | MA           |          | 25017     | 25017350109 | C      | Conventional:Fi | ir Single Family (1-Not Hispa  | " )C            |
| 22    |         | 2022 54930  | UAG64NH       | 15/64      | MA           |          | 25017     | 25017358300 | NC     | Conventional:Fi | ir Single Family (1-Not Hispa  | ar              |
| 23    |         | 2022 54930  | UAG64NH       | 15/64      | MA           |          | 25017     | 25017383402 | C      | Conventional:Fi | ir Single Family (1-Not Hispa  | ar              |
| 24    |         | 2022 54930  | 0AG64NH       | 15764      | MA           |          | 25017     | 25017315200 | c      | Conventional:Fi | in Single Family (1-Not Hispa  | ar              |
| 25    |         | 2022 54930  |               | 15764      | MA           |          | 25017     | 25017341302 | c      | Conventional:Fi | in Single Family (1-Not Hispa  | <u>"</u>        |
| 20    |         | 2022 54930  |               | 15764      | MA           |          | 25017     | 25017320107 | c      | Conventional:Fi | in Single Family (1-Not Hispa  |                 |
| 28    |         | 2022 54930  | 0AG64NH       | 15764      | MA           |          | 25017     | 25017318100 | c      | Conventional:Fi | in Single Family (1-Not hispa  |                 |
| 29    |         | 2022 54930  | 0AG64NH       | 15764      | MA           |          | 25017     | 25017335100 | c      | Conventional-Fi | in Single Family (1. Ethnicity | Not Ave Bace    |
| 30    |         | 2022 54930  | 0AG64NH       | 15764      | MA           |          | 25017     | 25017301102 | C      | Conventional:Fi | ir Single Family (1-Not Hisp   | anic or I White |
| 31    |         | 2022 54930  | 0AG64NH       | 15764      | MA           |          | 25017     | 25017370403 | С      | Conventional:Fi | ir Single Family (1-Not Hisp   | anic or I Asian |
| 32    |         | 2022 54930  | 0AG64NH       | 15764      | MA           |          | 25017     | 25017374700 | С      | Conventional:Fi | ir Single Family (1-Not Hispa  | anic or LAsian  |
| 33    |         | 2022 54930  | 0AG64NH       | 15764      | MA           |          | 25017     | 25017357700 | С      | Conventional:Fi | ir Single Family (1- Not Hispa | anic or LAsian  |
| 34    |         | 2022 54930  | 0AG64NH       | 15764      | MA           |          | 25017     | 25017383200 | С      | Conventional:Fi | ir Single Family (1- Not Hispa | anic or I Joint |
| 35    |         | 2022 54930  | 0AG64NH       | 15764      | MA           |          | 25017     | 25017388100 | С      | Conventional:Fi | ir Single Family (1-Not Hispa  | anic or I White |
|       |         |             |               |            |              |          |           |             |        |                 | , ,                            |                 |

Step 18: Click on the top left corner cell to highlight the spreadsheet that is filtered to the selected census tracts and select Copy.

2

2

Male Joint

Female

Male

Joint

Female

|   | 0 6          | Share          | F    |
|---|--------------|----------------|------|
|   |              |                | ^    |
|   |              |                |      |
|   | 5            | т              |      |
|   | reverse mol= | open-end liv = | husi |
| 1 | 2            | 2              | buoi |
| 1 | 2            | 2              |      |
| 1 | 2            | 2              |      |
| 1 | 2            | 2              |      |
| 1 | 2            | 2              |      |
| 1 | 2            | 2              |      |
| 1 | 2            | 2              |      |
| 1 | 2            | 2              |      |
| 1 | 2            | 2              |      |
| 1 | 2            | 2              |      |
| 1 | 2            | 2              |      |
| 1 | 2            | 2              |      |
| 1 | 2            | 2              |      |
| 1 | 2            | 2              |      |
| 1 | 2            | 2              |      |
| 1 | 2            | 2              |      |
| 1 | 2            | 2              |      |
| 1 | 2            | 2              |      |
| 1 | 2            | 2              |      |
| 1 | 2            | 2              |      |
| 1 | 2            | 2              |      |
| 1 | 2            | 2              |      |
| 1 | 2            | 2              |      |
| 1 | 2            | 2              |      |
| 1 | 2            | 2              |      |
| 1 | 2            | 2              |      |
| 1 | 2            | 2              |      |
| 1 | 2            | 2              |      |
| 1 | 2            | 2              |      |
| 1 | 2            | 2              |      |
| 1 | 2            | 2              |      |
| 1 | 2            | 2              |      |
| 1 | 2            | 2              |      |

## Step 19: Paste the data into a new Google sheet and name it. This spreadsheet only has the selected tracts.

#### 👔 2022 HMDA Data Melrose Census Tracts 🛛 🕁 💿 🔗

File Edit View Insert Format Data Tools Extensions Help

#### 

P29 • fx 1

|    | A             | в              | с               | D         | E           | F            | G             | н                | I.               | J                  | к               | L                | м            | N              | 0           | Р         |
|----|---------------|----------------|-----------------|-----------|-------------|--------------|---------------|------------------|------------------|--------------------|-----------------|------------------|--------------|----------------|-------------|-----------|
| 1  | activity_year | lei            | derived_msa-m s | tate_code | county_code | census_tract | conforming_lo | a derived_loan_p | derived_dwelli   | r derived_ethnic   | i derived_race  | derived_sex      | action_taken | purchaser_type | preapproval | loan_type |
| 2  | 2022          | 549300AG64NH   | 15764 N         | ЛА        | 25017       | 25017336201  | С             | Conventional:Fin | Single Family (1 | Not Hispanic or    | l White         | Joint            | 1            | 6              | 2           | : 1       |
| 3  | 2022          | 549300AG64NH   | 15764 N         | ЛА        | 25017       | 25017336300  | С             | Conventional:Fir | Single Family (1 | Not Hispanic or    | l Asian         | Joint            | 1            | 5              | 2           | : 1       |
| 4  | 2022          | 549300AG64NH   | 15764 N         | ЛА        | 25017       | 25017336402  | С             | Conventional:Fin | Single Family (1 | Not Hispanic or    | l Asian         | Female           | 3            | 0              | 2           | : 1       |
| 5  | 2022          | 549300AG64NH   | 15764 N         | AA        | 25017       | 25017336402  | С             | Conventional:Fin | Single Family (1 | Not Hispanic or    | l White         | Male             | 1            | 6              | 2           | : 1       |
| 6  | 2022          | 549300YIQ7S7Z  | 15764 N         | ЛА        | 25017       | 25017336201  | С             | Conventional:Fin | Single Family (1 | Ethnicity Not Av   | Race Not Availa | Sex Not Availabl | 5            | 0              | 2           | : 1       |
| 7  | 2022          | 549300YIQ7S7Z  | 15764 N         | ЛА        | 25017       | 25017336402  | С             | Conventional:Fin | Single Family (1 | Not Hispanic or    | l Joint         | Joint            | 1            | 1              | 2           | : 1       |
| 8  | 2022          | 549300YIQ7S7Z  | 15764 N         | AN        | 25017       | 25017336100  | С             | Conventional:Fir | Single Family (1 | Ethnicity Not Av   | Race Not Availa | Sex Not Availabl | 5            | 0              | 2           | : 1       |
| 9  | 2022          | 5493008PQSMF   | 15764 N         | ЛA        | 25017       | 25017336402  | С             | Conventional:Fin | Single Family (1 | Not Hispanic or    | l Joint         | Joint            | 1            | 8              | 2           | : 1       |
| 10 | 2022          | 54930001NSTO   | 15764 N         | ЛA        | 25017       | 25017336402  | С             | Conventional:Fin | Single Family (1 | Not Hispanic or    | l White         | Female           | 1            | 8              | 2           | : 1       |
| 11 | 2022          | 54930001NSTO   | 15764 N         | ЛA        | 25017       | 25017336201  | С             | Conventional:Fin | Single Family (1 | Not Hispanic or    | l White         | Male             | 1            | 8              | 2           | : 1       |
| 12 | 2022          | 54930001NSTO   | 15764 N         | ЛA        | 25017       | 25017336300  | NC            | Conventional:Fin | Single Family (1 | Ethnicity Not Av   | Race Not Availa | Joint            | 4            | 0              | 2           | : 1       |
| 13 | 2022          | 54930001NSTO   | 15764 N         | AA        | 25017       | 25017336202  | NC            | Conventional:Fin | Single Family (1 | Joint              | White           | Joint            | 1            | 6              | 1           | 1         |
| 14 | 2022          | 54930001NSTO   | 15764 N         | ЛА        | 25017       | 25017336300  | С             | Conventional:Fin | Single Family (1 | Not Hispanic or    | l White         | Joint            | 4            | 0              | 2           | : 1       |
| 15 | 2022          | 54930001NSTO   | 15764 N         | ЛА        | 25017       | 25017336100  | С             | Conventional:Fin | Single Family (1 | Not Hispanic or    | l White         | Joint            | 1            | 8              | 2           | : 1       |
| 16 | 2022          | 54930001NSTO   | 15764 N         | AA        | 25017       | 25017336202  | С             | Conventional:Fin | Single Family (1 | Not Hispanic or    | l White         | Joint            | 1            | 6              | 1           | 1         |
| 17 | 2022          | 549300E4I5AJ72 | 15764 N         | ЛА        | 25017       | 25017336404  | NC            | Conventional:Fin | Single Family (1 | Not Hispanic or    | l Joint         | Joint            | 4            | 0              | 2           | : 1       |
| 18 | 2022          | 549300INFJ8TY  | 15764 N         | AA        | 25017       | 25017336404  | С             | Conventional:Fin | Single Family (1 | Not Hispanic or    | l White         | Male             | 6            | 0              | 2           | : 1       |
| 19 | 2022          | 549300E2UX99H  | 15764 N         | ЛА        | 25017       | 25017336402  | С             | Conventional:Fin | Single Family (1 | Not Hispanic or    | l White         | Joint            | 1            | 3              | 1           | 1         |
| 20 | 2022          | 549300E2UX99H  | 15764 N         | ЛA        | 25017       | 25017336300  | С             | Conventional:Fin | Single Family (1 | Not Hispanic or    | l Asian         | Joint            | 1            | 1              | 1           | 1         |
| 21 | 2022          | 549300U3721PJ  | 15764 N         | AA        | 25017       | 25017336300  | С             | Conventional:Fin | Single Family (1 | Not Hispanic or    | l Asian         | Joint            | 1            | 1              | 2           | : 1       |
| 22 | 2022          | 549300U3721PJ  | 15764 N         | ЛA        | 25017       | 25017336202  | NC            | Conventional:Fin | Single Family (1 | Not Hispanic or    | l White         | Male             | 1            | 6              | 1           | 1         |
| 23 | 2022          | 549300U3721PJ  | 15764 N         | ЛA        | 25017       | 25017336202  | С             | Conventional:Fin | Single Family (1 | - Ethnicity Not Av | Race Not Availa | Joint            | 1            | 6              | 2           | : 1       |
| 24 | 2022          | 549300U3721PJ  | 15764 N         | AA        | 25017       | 25017336202  | С             | Conventional:Fin | Single Family (1 | Not Hispanic or    | l White         | Joint            | 1            | 6              | 2           | : 1       |
| 25 | 2022          | 549300U3721PJ  | 15764 N         | ЛА        | 25017       | 25017336202  | NC            | Conventional:Fin | Single Family (1 | Not Hispanic or    | l Joint         | Joint            | 1            | 6              | 2           | 1         |
| 26 | 2022          | 549300U3721PJ  | 15764 N         | AA        | 25017       | 25017336201  | NC            | Conventional:Fin | Single Family (1 | - Joint            | Joint           | Joint            | 1            | 6              | 2           | 1         |
| 27 | 2022          | 549300U3721PJ  | 15764 M         | ЛА        | 25017       | 25017336300  | С             | Conventional:Fir | Single Family (1 | Not Hispanic or    | I Joint         | Joint            | 1            | 1              | 2           | 1         |

## Step 20: Confirm you have your census tracts in the spreadsheet. Go to Insert, and click on Pivot Table

|    | •                         |               |              |             |         |                    |                                 |                                                                 |                        |              |               |                                                                                                    |           |              |             |            |             |               |
|----|---------------------------|---------------|--------------|-------------|---------|--------------------|---------------------------------|-----------------------------------------------------------------|------------------------|--------------|---------------|----------------------------------------------------------------------------------------------------|-----------|--------------|-------------|------------|-------------|---------------|
|    | 2022 HMDA Da              | ta Melrose Ce | ensus Tracts | ☆ P         |         |                    |                                 |                                                                 |                        |              |               |                                                                                                    |           |              | ~ F         | -          | 0           |               |
| Œ  | File Edit View            | Insert format | Data Tools   | Extensions  | Help    |                    |                                 |                                                                 |                        |              |               |                                                                                                    |           |              | 5 E         |            | Share       |               |
|    |                           |               |              |             |         |                    |                                 |                                                                 |                        |              |               |                                                                                                    |           |              |             |            |             |               |
| (  | ၃ Menus 🖕 ခ               | Cells         |              |             | Aria    | I ▼   - [10] +   B |                                 | P - K                                                           | GO I II Y              | ν 📾 🕶 Σ      |               |                                                                                                    |           |              |             |            |             | ^             |
|    |                           | ⊟ Rows        |              |             |         |                    |                                 |                                                                 |                        |              |               |                                                                                                    |           |              |             |            |             |               |
| A1 | ✓ f <sub>X</sub> activity |               |              |             |         |                    |                                 |                                                                 |                        |              |               |                                                                                                    |           |              |             |            |             |               |
|    | A                         | Columns       |              |             | Þ.      | F G                |                                 | J K                                                             | L                      | м            | N             | 0                                                                                                    | Р         | Q            | R           | s          | т           | ;             |
| 1  | activity_year lei         | Sheet         |              | Shift+F1    | 1 code  | census_tract conf  | _ioan_p derived_dwell           | lir derived_ethnici derived_ra                                  | ce derived_sex         | action_taken | purchaser_typ | e preapproval                                                                                                    | loan_type | loan_purpose | lien_status | reverse_mo | tga open-en | nd_line_busin |
| 2  | 2022 5493                 |               |              |             | 25017   | 250173362          | Conventional:Fir Single Family  | (1-Not Hispanic or I White                                      | Joint                  |              | 1             | 6                                                                                                    | 2         | 1 1          |             | 1          | 2           | 2             |
| 3  | 2022 5493                 | Chart         |              |             | 2501    | 25                 | Conventional:Fir Single Family  | (1. Not Hispanic or I Asian                                     | Joint                  |              | 1             | 5                                                                                                    | 2         | 1 1          |             | 1          | 2           | 2             |
| 4  | 2022 549                  |               |              |             | 250     | vz C               | Conventional:Fir Single Family  | (1. Not Hispanic or I Asian                                     | Female                 |              | 3             | 0                                                                                                    | 2         | 1 1          |             | 1          | 2           | 2             |
| 5  | 2022 549                  | Pivot table   |              |             | 25      | JU17336402 C       | Conventional:Fir Single Family  | (1. Not Hispanic or I White                                     | Male                   |              | 1             | 6                                                                                                    | 2         | 1 1          |             | 1          | 2           | 2             |
| 6  | 2022 5493                 | image         |              |             | 25017   | 5017336201 C       | Conventional:Fir Single Family  | (1. Ethnicity Not Ave Race Not A                                | vailal Sex Not Availab | 1            | 5             | 0                                                                                                    | 2         | 1 1          |             | 1          | 2           | 2             |
| 7  | 2022 5493                 |               |              |             | 25017   | 25017336402 C      | Conventional:Fir Single Family  | (1-Not Hispanic or I Joint                                      | Joint                  |              | 1             | 1                                                                                                    | 2         | 1 1          |             | 1          | 2           | 2             |
| 8  | 2022 5493                 | Drawing       |              |             | 25017   | 25017336100 C      | Conventional:Fir Single Family  | (1. Ethnicity Not Ave Race Not A                                | vailal Sex Not Availab |              | 5             | 0                                                                                                    | 2         | 1 1          |             | 1          | 2           | 2             |
| 9  | 2022 5493                 |               |              |             | 25017   | 25017336402 C      | Conventional:Fir Single Family  | (1-Not Hispanic or I Joint                                      | Joint                  |              | 1             | 8                                                                                                    | 2         | 1 1          |             | 1          | 2           | 2             |
| 10 | 2022 5493                 | Σ Function    |              |             | ▶ 25017 | 25017336402 C      | Conventional:Fir Single Family  | (1-Not Hispanic or I White                                      | Female                 |              | 1             | 8                                                                                                    | 2         | 1 1          |             | 1          | 2           | 2             |
| 11 | 2022 5493                 | ca Link       |              | 9.0         | 25017   | 25017336201 C      | Conventional:Fir Single Family  | (1. Not Hispanic or I White                                     | Male                   |              | 1             | 8                                                                                                    | 2         | 1 1          |             | 1          | 2           | 2             |
| 12 | 2022 5493                 | CO LINK       |              | 9.0         | 25017   | 25017336300 NC     | Conventional:Fir Single Family  | (1- Ethnicity Not Ave Race Not A                                | vailal Joint           |              | 1             | 0                                                                                                    | 2         | 1 1          |             | 1          | 2           | 2             |
| 13 | 2022 5493                 | 222           |              |             | 25017   | 25017336202 NC     | Conventional:Fir Single Family  | (1- Joint White                                                 | Joint                  |              | 1             | 6                                                                                                    | 1         | 1 1          |             | 1          | 2           | 2             |
| 14 | 2022 5493                 | Checkbox      |              |             | 25017   | 25017336300 C      | Conventional:Fir Single Family  | (1. Not Hispanic or I White                                     | Joint                  |              | 1             | 0                                                                                                    | 2         | 1 1          |             | 1          | 2           | 2             |
| 15 | 2022 5493                 | Dropdown      |              |             | 25017   | 25017336100 C      | Conventional:Fir Single Family  | (1-Not Hispanic or I White                                      | Joint                  |              | 1             | 8                                                                                                    | 2         | 1 1          |             | 1          | 2           | 2             |
| 16 | 2022 5493                 | 0             |              |             | 25017   | 25017336202 C      | Conventional:Fir Single Family  | (1. Not Hispanic or I White                                     | Joint                  |              | 1             | 6                                                                                                    | 1         | 1 1          |             | 1          | 2           | 2             |
| 17 | 2022 5493                 | Emoji         |              |             | 25017   | 25017336404 NC     | Conventional:Fir Single Family  | (1-Not Hispanic or I Joint                                      | Joint                  | 4            | 1             | 0                                                                                                    | 2         | 1 1          |             | 1 1        | 111         | 1111          |
| 18 | 2022 5493                 | Smart chips   | s            |             | ≥ 25017 | 25017336404 C      | Conventional:Fir Single Family  | (1-Not Hispanic or I White                                      | Male                   |              | 6             | 0                                                                                                    | 2         | 1 1          |             | 1          | 2           | 2             |
| 19 | 2022 5493                 |               |              |             | 25017   | 25017336402 C      | Conventional:Fir Single Family  | (1-Not Hispanic or I White                                      | Joint                  |              | 1             | 3                                                                                                    | 1         | 1 1          |             | 1          | 2           | 2             |
| 20 | 2022 5493                 | E Comment     |              | \$+Ontion+  | 25017   | 25017336300 C      | Conventional:Fir Single Family  | (1-Not Hispanic or LAsian                                       | Joint                  |              |               | 1                                                                                                    | 1         | 1 1          |             | 1          | 2           | 2             |
| 21 | 2022 5493                 | Comment       |              | 86+Option+1 | 25017   | 25017336300 C      | Conventional:Fir Single Family  | (1-Not Hispanic or LAsian                                       | Joint                  |              | 1             | 6       2       1       1       1         5       2       1       1       1         0       2       1       1       1         0       2       1       1       1         0       2       1       1       1         0       2       1       1       1         0       2       1       1       1         0       2       1       1       1         8       2       1       1       1         0       2       1       1       1         6       1       1       1       1         6       1       1       1       1         0       2       1       1       1         0       2       1       1       1         0       2       1       1       1         3       1       1       1       1         1       1       1       1       1         1       1       1       1       1 |           | 2            | 2           |            |             |               |
| 22 | 2022 5493                 | 🗊 Note        |              | Shift+F     | 2 25017 | 25017336202 NC     | Conventional:Fir Single Family  | (1- Not Hispanic or L White<br>(1. Ethnicity Net Ave Dess Net A | Male                   |              | 1             | 6                                                                                                    | 1         | 1 1          |             | 1          | 2           | 2             |
| 23 | 2022 5493                 | 01107040      | 45764 144    |             | 25017   | 25017336202 C      | Conventional:Fir Single Family  | (1- Ethnicity Not Ava Race Not A                                | valial Joint           |              |               | 6                                                                                                    | 2         | 1            |             | 1          | 2           | 2             |
| 24 | 2022 5493                 | 0003721PJ     | 15764 MA     |             | 25017   | 25017336202 C      | Conventional:Fit Single Family  | (1. Not Hispanic or Light                                       | Joint                  |              | 1             | 6                                                                                                    | 2         | 1 1          |             | 1          | 2           | 2             |
| 25 | 2022 5493                 | 0003721F3     | 15764 MA     |             | 25017   | 25017336202 NC     | Conventional:Fir Single Family  | (1 loint loint                                                  | Joint                  |              | 1             | 6                                                                                                    | 2         | 1 1          |             | 1          | 2           | 2             |
| 27 | 2022 5493                 | 0113721P1     | 15764 MA     |             | 25017   | 25017336300 C      | Conventional: Fir Single Family | (1. Not Hispanic or L Joint                                     | Joint                  |              | 1             | 1                                                                                                    | 2         | 1 1          |             | 1          | 2           | 2             |
| 28 | 2022 5493                 | 000372110     | 15764 MA     |             | 25017   | 25017336202 C      | Conventional: Fir Single Family | (1. Not Hispanic or I White                                     | Joint                  |              | 1             | 3                                                                                                    | 2         | 1 1          |             | 1          | 2           | 2             |
| 29 | 2022 5493                 | 0003721P3     | 15764 MA     |             | 25017   | 25017336100 C      | Conventional: Fir Single Family | (1. Not Hispanic or I Race Not A                                | vailal Sex Not Availab |              | 1             | 6                                                                                                    | 2         | 1 1          |             | 1          | 2           | 2             |
| 30 | 2022 5493                 | 00U3721PJ     | 15764 MA     |             | 25017   | 25017336100 C      | Conventional: Fir Single Family | 1. Not Hispanic or I Asian                                      | Male                   |              | 1             | 0                                                                                                    | 2         | 1 1          |             | 1          | 2           | 2             |
| 31 | 2022 5493                 | 00U3721PJ     | 15764 MA     |             | 25017   | 25017336404 C      | Conventional:Fir Single Family  | (1. Not Hispanic or I White                                     | Joint                  | 3            | 1             | 3                                                                                                    | 2         | 1 1          |             | 1          | 2           | 2             |
| 32 | 2022 5493                 | 00U3721PJ     | 15764 MA     |             | 25017   | 25017336300 C      | Conventional:Fir Single Family  | (1. Not Hispanic or I White                                     | Joint                  |              | 1             | 6                                                                                                    | 2         | 1 1          |             | 1          | 2           | 2             |
| 33 | 2022 5493                 | 00U3721PJ     | 15764 MA     |             | 25017   | 25017336402 C      | Conventional:Fir Single Family  | (1. Not Hispanic or I White                                     | Joint                  |              | 1             | 6                                                                                                    | 1         | 1 1          |             | 1          | 2           | 2             |
| 34 | 2022 5493                 | 00U3721PJ     | 15764 MA     |             | 25017   | 25017336100 NC     | Conventional:Fir Single Family  | (1-Not Hispanic or I Asian                                      | Male                   |              | 1             | 6                                                                                                    | 2         | 1 1          |             | 1          | 2           | 2             |
| 35 | 2022 5493                 | 00U3721PJ     | 15764 MA     |             | 25017   | 25017336300 C      | Conventional:Fir Single Family  | (1 Not Hispanic or I White                                      | Joint                  |              | 1             | 3                                                                                                    | 2         | 1 1          |             | 1          | 2           | 2             |
|    |                           |               |              |             |         |                    |                                 |                                                                 |                        |              |               |                                                                                                    |           |              |             |            |             |               |

## Step 21: The Create pivot table box appears, select New sheet then click Create

🔒 Share

0.

2022 HMDA Data Melrose Census Tracts 🛛 🕁 🗈 🙆

File Edit View Insert Format Data Tools Extensions Help

| Q     | Menus 5 C A S                    | 100% - \$ % .0,          | .00 123 Arial | · ·   - [    | 10 + B I ÷ 4               | à à.          | ⊞ 53 • ≣ • ± •                     | ə  • <u>A</u> • G | ə 🛨 🗈          | Υ 📾 ד Σ      |                     |           |              |             |               | ^                    |
|-------|----------------------------------|--------------------------|---------------|--------------|----------------------------|---------------|------------------------------------|-------------------|----------------|--------------|---------------------|-----------|--------------|-------------|---------------|----------------------|
| 1:100 | 0 → j <sub>X</sub> activity_year |                          |               |              |                            |               |                                    |                   |                |              |                     |           |              |             |               |                      |
|       | A B                              | C D                      | E             | F            | G H                        |               | 1 J                                | к                 | L              | м            | N 9                 | Р         | Q            | R           | S             | т                    |
| 1     | activity_year lei                | derived_msa-m state_code | county_code   | census_tract | conforming_loa derived_loa | an_p derive   | d_dwellin derived_ethnic           | i derived_race    | derived_sex    | action_taken | purchaser_type prea | loan_type | loan_purpose | lien_status | reverse_mortg | open-end_line_ busin |
| 2     | 2022 549300AG64NH                | 15764 MA                 | 25017         | 25017336201  | C Conventiona              | al:Fir Single | Family (1-Not Hispanic or          | l White           | Joint          |              | 1 6                 | 2         | 1            | 1           | 1 2           | 2                    |
| 3     | 2022 549300AG64NH                | 15764 MA                 | 25017         | 25017336300  | C Conventiona              | al:Fir Single | Family (1-Not Hispanic or          | l Asian           | Joint          |              | 1                   | 2         | 1            | 1           | 1 2           | 2                    |
| 4     | 2022 549300AG64NH                | 15764 MA                 | 25017         | 25017336402  | C Conventiona              | al:Fir Single | Family (1-Not Hispanic or          | l Asian           | Female         |              | 3                   | 2         | 1            | 1           | 1 2           | 2                    |
| 5     | 2022 549300AG64NH                | 15764 MA                 | 25017         | 25017336402  | C Conventiona              | al:Fir Single | Family (1-Not Hispanic or          | l White           | Male           |              | 1                   | 2         | 1            | 1           | 1 2           | 2                    |
| 6     | 2022 549300YIQ7S72               | 15764 MA                 | 25017         | 25017336201  | C Conventiona              | al:Fir Single | Family (1- Ethnicity Not Av        | Race Not Availal  | Sex Not Availa | bl           | 5 0                 | 2         | 1            | 1           | 1 2           | 2                    |
| 7     | 2022 549300YIQ7S72               | 15764 MA                 | 25017         | 25017336402  | C Conventiona              | al:Fir Single | Family (1-Not Hispanic or          | l Joint           | Joint          |              | 1 1                 | 2         | 1            | 1           | 1 2           | 2                    |
| 8     | 2022 549300YIQ7S72               | 15764 MA                 | 25017         | 25017336100  | C Conventiona              | al:Fir Sin    |                                    |                   | a              | bl           | 0                   | 2         | 1            | 1           | 1 2           | 2                    |
| 9     | 2022 5493008PQSMF                | 15764 MA                 | 25017         | 25017336402  | C Conventiona              | al:Fir Sin    | Create pivot tal                   | ole               | $\times$       |              | 8                   | 2         | 1            | 1           | 1 2           | 2                    |
| 10    | 2022 54930001NSTO                | 15764 MA                 | 25017         | 25017336402  | C Conventiona              | al:Fir Sin    |                                    |                   |                |              | 8                   | 2         | 1            | 1           | 1 2           | 2                    |
| 11    | 2022 54930001NSTO                | 15764 MA                 | 25017         | 25017336201  | C Conventiona              | al:Fir Sin    | Data range                         |                   |                |              | 1 8                 | 2         | 1            | 1           | 1 2           | 2                    |
| 12    | 2022 54930001NSTO                | 15764 MA                 | 25017         | 25017336300  | NC Conventiona             | al:Fir Sin    | Sheet111:1000                      |                   |                |              | 4 0                 | 2         | 1            | 1           | 1 2           | 2                    |
| 13    | 2022 54930001NSTO                | 15764 MA                 | 25017         | 25017336202  | NC Conventiona             | al:Fir Sin    |                                    |                   | N              |              | 1 6                 | 1         | 1            | 1           | 1 2           | 2                    |
| 14    | 2022 54930001NSTO                | 15764 MA                 | 25017         | 25017336300  | C Conventiona              | al:Fir Sin    | Insert to                          |                   |                |              | 4 0                 | 2         | 1            | 1           | 1 2           | 2                    |
| 15    | 2022 54930001NSTO                | 15764 MA                 | 25017         | 25017336100  | C Conventiona              | al:Fir Sin    | inserv to                          |                   |                |              | 1 8                 | 2         | 1            | 1           | 1 2           | 2                    |
| 16    | 2022 54930001NSTO                | 15764 MA                 | 25017         | 25017336202  | C Conventiona              | al:Fir Sin    | New sheet                          |                   |                |              | 1 6                 | 1         | 1            | 1           | 1 2           | 2                    |
| 17    | 2022 549300E4I5AJ7               | 15764 MA                 | 25017         | 25017336404  | NC Conventiona             | al:Fir Sin    | <ul> <li>Existing sheet</li> </ul> |                   |                |              | 4 0                 | 2         | 1            | 1           | 1 1111        | 1111                 |
| 18    | 2022 549300INFJ8TY               | 15764 MA                 | 25017         | 25017336404  | C Conventiona              | al:Fir Sin    |                                    |                   |                |              | 6 0                 | 2         | 1            | 1           | 1 2           | 2                    |
| 19    | 2022 549300E2UX99                | 15764 MA                 | 25017         | 25017336402  | C Conventiona              | al:Fir Sin    |                                    |                   |                |              | 1 3                 | 1         | 1            | 1           | 1 2           | 2                    |
| 20    | 2022 549300E2UX99                | 15764 MA                 | 25017         | 25017336300  | C Conventiona              | al:Fir Sin    |                                    |                   |                |              | 1 1                 | 1         | 1            | 1           | 1 2           | 2                    |
| 21    | 2022 549300U3721P                | 15764 MA                 | 25017         | 25017336300  | C Conventiona              | al:Fir Sin    | Can                                | cel Cr            | eate           |              | 1 1                 | 2         | 1            | 1           | 1 2           | 2                    |
| 22    | 2022 549300U3721P                | 15764 MA                 | 25017         | 25017336202  | NC Conventiona             | al:Fir Sin    |                                    |                   |                |              | 1 6                 | 1         | 1            | 1           | 1 2           | 2                    |
| 23    | 2022 549300U3721P                | 15764 MA                 | 25017         | 25017336202  | C Conventiona              | al:Fir Sin    |                                    |                   |                |              | 1 6                 | 2         | 1            | 1           | 1 2           | 2                    |
| 24    | 2022 549300U3721P                | 15764 MA                 | 25017         | 25017336202  | C Conventiona              | al:Fir Single | Family (1-Not Hispanic or          | l White           | Joint          |              | 1 6                 | 2         | 1            | 1           | 1 2           | 2                    |
| 25    | 2022 549300U3721P                | 15764 MA                 | 25017         | 25017336202  | NC Conventiona             | al:Fir Single | Family (1-Not Hispanic or          | l Joint           | Joint          |              | 1 6                 | 2         | 1            | 1           | 1 2           | 2                    |
| 26    | 2022 549300U3721P                | 15764 MA                 | 25017         | 25017336201  | NC Conventiona             | al:Fir Single | Family (1- Joint                   | Joint             | Joint          |              | 1 6                 | 2         | 1            | 1           | 1 2           | 2                    |
| 27    | 2022 549300U3721P                | 15764 MA                 | 25017         | 25017336300  | C Conventiona              | al:Fir Single | Family (1-Not Hispanic or          | l Joint           | Joint          |              | 1 1                 | 2         | 1            | 1           | 1 2           | 2                    |
| 28    | 2022 549300U3721P                | 15764 MA                 | 25017         | 25017336202  | C Conventiona              | al:Fir Single | Family (1-Not Hispanic or          | l White           | Joint          |              | 1 3                 | 2         | 1            | 1           | 1 2           | 2                    |
| 29    | 2022 549300U3721P                | 15764 MA                 | 25017         | 25017336100  | C Conventiona              | al:Fir Single | Family (1-Not Hispanic or          | Race Not Availal  | Sex Not Availa | bl           | 1 6                 | 2         | 1            | 1           | 1 2           | 2                    |
| 30    | 2022 549300U3721P                | 15764 MA                 | 25017         | 25017336100  | C Conventiona              | al:Fir Single | Family (1-Not Hispanic or          | l Asian           | Male           |              | 4 0                 | 2         | 1            | 1           | 1 2           | 2                    |
| 31    | 2022 549300U3721P                | 15764 MA                 | 25017         | 25017336404  | C Conventiona              | al:Fir Single | Family (1-Not Hispanic or          | l White           | Joint          |              | 1 3                 | 2         | 1            | 1           | 1 2           | 2                    |
| 32    | 2022 549300U3721P                | 15764 MA                 | 25017         | 25017336300  | C Conventiona              | al:Fir Single | Family (1-Not Hispanic or          | l White           | Joint          |              | 1 6                 | 2         | 1            | 1           | 1 2           | 2                    |
| 33    | 2022 549300U3721P                | 15764 MA                 | 25017         | 25017336402  | C Conventiona              | al:Fir Single | Family (1-Not Hispanic or          | l White           | Joint          |              | 1 6                 | 1         | 1            | 1           | 1 2           | 2                    |
| 34    | 2022 549300U3721P                | 15764 MA                 | 25017         | 25017336100  | NC Conventiona             | al:Fir Single | Family (1-Not Hispanic or          | l Asian           | Male           |              | 1 6                 | 2         | 1            | 1           | 1 2           | 2                    |
| 35    | 2022 549300U3721P                | 15764 MA                 | 25017         | 25017336300  | C Conventiona              | al:Fir Single | Family (1-Not Hispanic or          | l White           | Joint          |              | 1 3                 | 2         | 1            | 1           | 1 2           | 2                    |

## Step 22: On the Pivot Table sheet, go to the Pivot table editor and select Rows > Add

| E 2022<br>File | HMDA Data Melrose Census Tracts<br>Edit View Insert Format Data Tool | <b>S ☆ ⊡ ⊘</b><br>Is Extensions Help |                 |                                  |     |             |         |     | 3                 |             | 🕂 - 👌 Share 🕞             |
|----------------|----------------------------------------------------------------------|--------------------------------------|-----------------|----------------------------------|-----|-------------|---------|-----|-------------------|-------------|---------------------------|
| Q Menu         | \$ 5 2 暮 ॄ 100% - \$                                                 | % .0, .00 123 De                     | faul •   - 10 + | B <u>I</u> ≎ <u>A</u> <u>è</u> . |     | • 4 • 🗇 🕂 🖬 | Υ 📾 🕶 Σ |     | 🗊 Pivot table e   | ditor       | ×                         |
| A1 -           | ,fx                                                                  |                                      |                 |                                  |     |             |         |     | Shoet111:1000     |             | Q Search                  |
| 1              | Columns                                                              | DE                                   | F G             | Н                                | I J | K L         | MN      | 0 F | Sheetiin.1000     |             | activity year             |
| 2 Rows         | Values                                                               |                                      |                 |                                  |     |             |         |     | Suggested         | ^           | lei                       |
| 4              |                                                                      |                                      |                 |                                  |     |             |         |     | 📰 Number of uniqu | ue lei for  | derived_msa-md            |
| 6              |                                                                      |                                      |                 |                                  |     |             |         |     | each co-applica   | nt_age      | state_code                |
| 7              |                                                                      |                                      |                 |                                  |     |             |         |     | each intro_rate_  | period      | county_code               |
| 9              |                                                                      |                                      |                 |                                  |     |             |         |     | Sum of loan_to_   | value_ratio | census_tract              |
| 11             |                                                                      |                                      |                 |                                  |     |             |         |     | Powe              |             | conforming_loan_limit     |
| 12             |                                                                      |                                      |                 |                                  |     |             |         |     | Rows              | Add         | derived_loan_product_type |
| 14             |                                                                      |                                      |                 |                                  |     |             |         |     | Columns           | Add         | derived_dwelling_category |
| 16             |                                                                      |                                      |                 |                                  |     |             |         |     | *<br>*            | Add         | derived_ethnicity         |
| 17             |                                                                      |                                      |                 |                                  |     |             |         |     | values            | Add         | derived_race              |
| 19             |                                                                      |                                      |                 |                                  |     |             |         |     | Filters           | Add         | derived_sex               |
| 20             |                                                                      |                                      |                 |                                  |     |             |         |     |                   |             | action_taken              |
| 22             |                                                                      |                                      |                 |                                  |     |             |         |     |                   |             | purchaser_type            |
| 24             |                                                                      |                                      |                 |                                  |     |             |         |     |                   |             | preapproval               |
| 25<br>26       |                                                                      |                                      |                 |                                  |     |             |         |     |                   |             | loan_type                 |
| 27             |                                                                      |                                      |                 |                                  |     |             |         |     |                   |             | loan_purpose              |
| 28<br>29       |                                                                      |                                      |                 |                                  |     |             |         |     |                   |             | lien_status               |
| 30             |                                                                      |                                      |                 |                                  |     |             |         |     |                   |             | reverse_mortgage          |
| 32             |                                                                      |                                      |                 |                                  |     |             |         |     |                   |             | open-end_line_of_credit   |
| 33<br>34       |                                                                      |                                      |                 |                                  |     |             |         |     |                   |             | business_or_commercial    |
| 35             |                                                                      |                                      |                 |                                  |     |             |         | *   |                   |             | loan_amount               |

![](_page_29_Figure_0.jpeg)

# Step 24: Only the census tracts selected in the data filter process appear, so this spreadsheet only has the Melrose census tracts, as intended

![](_page_30_Picture_1.jpeg)

## 5. Step-by-step instructions on analyzing the data

## Step 25: Go back to the sheet with the loan data (named Sheet 1 by default). The two columns for this analysis will be derived\_race (column K) and action\_taken (column M)

| P29 | <ul> <li> <i>f</i>x 1     </li> </ul> |                |               |            |             |              |                |                  |                 |                     |                  |                 |              |                |             |           |   |
|-----|---------------------------------------|----------------|---------------|------------|-------------|--------------|----------------|------------------|-----------------|---------------------|------------------|-----------------|--------------|----------------|-------------|-----------|---|
|     | A                                     | в              | с             | D          | E           | F            | G              | н                | I               | J                   | к                | L               | A            | N              | 0           | Р         |   |
| 1   | activity_year                         | lei            | derived_msa-m | state_code | county_code | census_tract | conforming_loa | derived_loan_p   | derived_dwell   | ir derived_ethni    | i derived_race   | lerived_sex     | action_taken | purchaser_type | preapproval | loan_type |   |
| 2   | 2022                                  | 549300AG64NH   | 15764         | MA         | 25017       | 25017336201  | С              | Conventional:Fi  | Single Family ( | 1. Not Hispanic or  |                  | Joint           |              | 6              |             | 2         | 1 |
| 3   | 2022                                  | 549300AG64NH   | 15764         | MA         | 25017       | 25017336300  | С              | Conventional:Fi  | Single Family ( | 1. Not Hispanic or  | l Asian          | Joint           | 1            | 1 5            |             | 2         | 1 |
| 4   | 2022                                  | 549300AG64NH   | 15764         | MA         | 25017       | 25017336402  | С              | Conventional:Fin | Single Family ( | 1-Not Hispanic or   | l Asian          | Female          | 3            | 3 0            |             | 2         | 1 |
| 5   | 2022                                  | 549300AG64NH   | 15764         | MA         | 25017       | 25017336402  | С              | Conventional:Fi  | Single Family ( | 1. Not Hispanic or  | l White          | Male            | 1            | 1 6            |             | 2         | 1 |
| 6   | 2022                                  | 549300YIQ7S7Z  | 15764         | MA         | 25017       | 25017336201  | С              | Conventional:Fi  | Single Family ( | 1- Ethnicity Not Av | Race Not Availa  | Sex Not Availab | 1 6          | 5 0            |             | 2         | 1 |
| 7   | 2022                                  | 549300YIQ7S7Z  | 15764         | MA         | 25017       | 25017336402  | С              | Conventional:Fi  | Single Family ( | 1-Not Hispanic or   | l Joint          | Joint           |              | 1 1            |             | 2         | 1 |
| 8   | 2022                                  | 549300YIQ7S7Z  | 15764         | MA         | 25017       | 25017336100  | С              | Conventional:Fi  | Single Family ( | 1- Ethnicity Not Av | Race Not Availa  | Sex Not Availab | l t          | 5 0            |             | 2         | 1 |
| 9   | 2022                                  | 5493008PQSMF   | 15764         | MA         | 25017       | 25017336402  | С              | Conventional:Fi  | Single Family ( | 1-Not Hispanic or   | l Joint          | Joint           |              | 1 8            |             | 2         | 1 |
| 10  | 2022                                  | 54930001NSTO   | 15764         | MA         | 25017       | 25017336402  | С              | Conventional:Fi  | Single Family ( | 1-Not Hispanic or   | l White          | Female          |              | 1 8            |             | 2         | 1 |
| 11  | 2022                                  | 54930001NSTO   | 15764         | MA         | 25017       | 25017336201  | С              | Conventional:Fi  | Single Family ( | 1-Not Hispanic or   | l White          | Male            | 1            | 1 8            |             | 2         | 1 |
| 12  | 2022                                  | 54930001NSTO   | 15764         | MA         | 25017       | 25017336300  | NC             | Conventional:Fi  | Single Family ( | 1- Ethnicity Not Av | Race Not Availal | Joint           | 4            | 4 0            |             | 2         | 1 |
| 13  | 2022                                  | 54930001NSTO   | 15764         | MA         | 25017       | 25017336202  | NC             | Conventional:Fi  | Single Family ( | 1- Joint            | White            | Joint           | 1            | 1 6            |             | 1         | 1 |
| 14  | 2022                                  | 54930001NSTO   | 15764         | MA         | 25017       | 25017336300  | С              | Conventional:Fi  | Single Family ( | 1-Not Hispanic or   | l White          | Joint           | 4            | 4 0            |             | 2         | 1 |
| 15  | 2022                                  | 54930001NSTO   | 15764         | MA         | 25017       | 25017336100  | С              | Conventional:Fi  | Single Family ( | 1-Not Hispanic or   | l White          | Joint           | -            | 1 8            |             | 2         | 1 |
| 16  | 2022                                  | 54930001NSTO   | 15764         | MA         | 25017       | 25017336202  | С              | Conventional:Fi  | Single Family ( | 1-Not Hispanic or   | l White          | Joint           | 1            | 1 6            | 0           | 1         | 1 |
| 17  | 2022                                  | 549300E4I5AJ72 | 15764         | MA         | 25017       | 25017336404  | NC             | Conventional:Fi  | Single Family ( | 1-Not Hispanic or   | l Joint          | Joint           | 4            | 4 0            |             | 2         | 1 |
| 18  | 2022                                  | 549300INFJ8TY  | 15764         | MA         | 25017       | 25017336404  | С              | Conventional:Fi  | Single Family ( | 1-Not Hispanic or   | l White          | Male            | e            | 6 0            |             | 2         | 1 |
| 19  | 2022                                  | 549300E2UX99H  | 15764         | MA         | 25017       | 25017336402  | С              | Conventional:Fi  | Single Family ( | 1-Not Hispanic or   | l White          | Joint           |              | 1 3            |             | 1         | 1 |
| 20  | 2022                                  | 549300E2UX99H  | 15764         | MA         | 25017       | 25017336300  | С              | Conventional:Fi  | Single Family ( | 1-Not Hispanic or   | l Asian          | Joint           | -            | 1 1            |             | 1         | 1 |
| 21  | 2022                                  | 549300U3721PJ  | 15764         | MA         | 25017       | 25017336300  | С              | Conventional:Fin | Single Family ( | 1-Not Hispanic or   | l Asian          | Joint           | 1            | 1 1            |             | 2         | 1 |
| 22  | 2022                                  | 549300U3721PJ  | 15764         | MA         | 25017       | 25017336202  | NC             | Conventional:Fi  | Single Family ( | 1-Not Hispanic or   | l White          | Male            |              | 1 6            |             | 1         | 1 |
| 23  | 2022                                  | 549300U3721PJ  | 15764         | MA         | 25017       | 25017336202  | С              | Conventional:Fi  | Single Family ( | 1- Ethnicity Not Av | Race Not Availal | Joint           |              | 1 6            |             | 2         | 1 |
| 24  | 2022                                  | 549300113721P  | 15764         | MA         | 25017       | 25017336202  | C              | Conventional Fi  | Single Family ( | 1. Not Hispanic or  | White            | loint           |              | 1 6            |             | 2         | 1 |

### Step 26: Get the information about these data at <u>https://ffiec.cfpb.gov/documentation/tools/data-</u> <u>browser/derived-data-fields</u>

#### derived\_race

- · Description: Single aggregated race categorization derived from applicant/borrower and co-applicant/co-borrower race fields
- Field Data Type: Alphanumeric
- Values:
  - American Indian or Alaska Native
  - Asian
  - Black or African American
  - Native Hawaiian or Other Pacific Islander
  - White
  - 2 or more minority races
  - Joint
  - Free Form Text Only
  - Race Not Available

### Step 27 (con't.): Get the information about these data at <u>https://ffiec.cfpb.gov/documentation/tools/data-</u> <u>browser/data-browser-filters</u>

#### Action Taken (action\_taken)

- Description: The action taken on the covered loan or application
- Values:
  - 1 Loan originated
  - 2 Application approved but not accepted
  - 3 Application denied
  - · 4 Application withdrawn by applicant
  - 5 File closed for incompleteness

#### 6 - Purchased loan

- 7 Preapproval request denied
- 8 Preapproval request approved but not accepted

Note: the two home buying outcomes are: Value 1 - Loan originated and Value 6 - Purchased loan Both indicate the home purchase mortgage applicant was approved and received the mortgage to buy the home.

A purchased loan is generally a closed-end mortgage loan or an open-end line of credit that is acquired from another entity where the entity purchasing the loan was not the entity making the original credit decision at the time the loan was originated.

|       | 2022 HMDA Da<br>File Edit View               | Insert Format                | ensus Tracts<br>Data Tools | ☆ 🗈<br>Extension | ⊘<br>ns Help |                        | ©                                                                                                    |          |
|-------|----------------------------------------------|------------------------------|----------------------------|------------------|--------------|------------------------|----------------------------------------------------------------------------------------------------|----------|
| Q     | K Menus 5 d                                  | Cells                        |                            |                  | ► Aria       | al - 10 +              | ⊢ Β <i>Ι</i> ↔ <u>Α</u> ϕ. ⊞ 원 ▾ 볼 ▾ ⋈ ▾ Δ ▾ ☞ Ͳ 때 Υ 嘛 ▾ Σ                                                                                                    |          |
|       |                                              | E Rows                       |                            |                  |              |                        |                                                                                                    |          |
| 1:100 | <ul> <li>✓ f<sub>X</sub> activity</li> </ul> |                              |                            |                  |              |                        |                                                                                                    |          |
|       |                                              |                              |                            |                  |              |                        |                                                                                                    | R        |
| 1     | tivity_year lei                              | Sneet                        |                            | SIIII            | coae         | census_tract conformin | rming_ios derived_ioan_p derived_edmin derived_edmin Stop 78. Click on tho                                                                                                    | n_status |
| 2     | 2022 5493                                    | 1                            |                            |                  | 2501         | 7 25017336201 C        | Conventional:Fir Single Family (1-Not Hispanic) JLED ZO, CIICN UII LIIE                                                                                                    | 1        |
| 3     | 2022 5493                                    | Chart                        |                            |                  | 2501         | 25017336300 C          | Conventional:Fin Single Family (1-Not Hispanic                                                                                                    | 1        |
| 4     | 2022 5493                                    |                              |                            |                  | 25           | 05047000000            | Convertised Fire Circle Free in (4) Not Viscourie                                                                                                    | 1        |
| 5     | 2022 5493                                    | ∎∌ Pivot table               |                            |                  |              |                        | top right corpor call to                                                                                                    | 1        |
| 6     | 2022 5493                                    | 🖃 Image                      |                            |                  | ▶ 250        | 25017336201 C          | Conventional:Fin Single Family (1) Ethnicity Not                                                                                                    | 1        |
| 7     | 2022 5493                                    |                              |                            |                  | 2501         | 7 25017336402 C        | Conventional:Fir Single Family (1: Not Hispanic                                                                                                    | 1        |
| 8     | 2022 5493                                    | Drawing                      |                            |                  | 2501         | 7 25017336100 C        | Conventional:Fir Single Family (1: Ethnicity Not                                                                                                    | 1        |
| 9     | 2022 5493                                    | 1                            |                            |                  | 2501         | 7 25017336402 C        | Conventional:Fir Single Family (1 Not Hispanic                                                                                                    | 1        |
| 10    | 2022 5493                                    | Σ Function                   |                            |                  | ▶ 2501       | 7 25017336402 C        |                                                                                                    | 1        |
| 11    | 2022 5493                                    | G Link                       |                            |                  | 2501<br>¥K   | 7 25017336201 C        | Conventional:Fir Single Family (1) Not Hispanic                                                                                                    | 1        |
| 12    | 2022 5493                                    | C Entr                       |                            |                  | 2501         | 7 25017336300 NC       | Conventional:Fir Single Family (1- Ethnicity Not                                                                                                    | 1        |
| 13    | 2022 5493                                    |                              |                            |                  | 2501         | 7 25017336202 NC       | Conventional: Fin Single Family (1 Joint                                                                                                    | 1        |
| 14    | 2022 5493                                    | Checkbox                     |                            |                  | 2501         | 7 25017336300 C        | Conventional: Fir Single Family (1. Not Hispanic choot thon trom tho                                                                                                    | 1        |
| 15    | 2022 5493                                    | <ul> <li>Dropdown</li> </ul> |                            |                  | 2501         | 7 25017336100 C        |                                                                                                    | 1        |
| 16    | 2022 5493                                    | O Frank                      |                            |                  | 2501         | 7 25017336202 C        | Conventional: Fin Single Family (1. Not Hispanic                                                                                                    | 1        |
| 1/    | 2022 5493                                    | Emoji                        |                            |                  | 2501         | 7 25017336404 NC       | Conventional: In Single Family (1) Not Hispanic                                                                                                    | 1        |
| 10    | 2022 5493                                    | Smart chips                  | S                          |                  | > 2501       | 7 25017336404 C        | Conventional: In Single Particle (Michael Conventional Conventional Co | 1        |
| 20    | 2022 5495                                    |                              |                            |                  | 2501         | 7 25017336402 C        | Conventional: In Single Failing (In Not Fispania III EIIU Udf SEIELL III SEIL                                                                                                    | 1        |
| 20    | 2022 5493                                    | + Comment                    |                            | %+Optior         | 1+M 2501     | 7 25017336300 C        | Convertional: Fini Single Family (1) Not hispanic                                                                                                    | 1        |
| 20    | 2022 5495                                    |                              |                            |                  | 2501         | 7 25017336300 C        | Conventional - In Signed Failing (File Inspand                                                                                                    | 1        |
| 23    | 2022 5493                                    | 🕞 Note                       |                            | Shift            | +F2 2501     | 7 25017336202 NO       |                                                                                                    | 1        |
| 24    | 2022 5493                                    | 00U3721PJ                    | 15764 MA                   |                  | 2501         | 7 25017336202 C        |                                                                                                    | 1        |
| 25    | 2022 5493                                    | 00U3721PJ                    | 15764 MA                   |                  | 2501         | 7 25017336202 NC       |                                                                                                    | 1        |
| 26    | 2022 5493                                    | 00U3721PJ                    | 15764 MA                   |                  | 2501         | 7 25017336201 NC       | Conventional:Fir Single Family (1-Joint                                                                                                    | 1        |
| 27    | 2022 5493                                    | 00U3721PJ                    | 15764 MA                   |                  | 2501         | 7 25017336300 C        | Conventional:Fir Single Family (1- Not Hispanic or LJoint Joint 1 1 2 1 1                                                                                                    | 1        |
| 28    | 2022 5493                                    | 00U3721PJ                    | 15764 MA                   |                  | 2501         | 7 25017336202 C        | Conventional:Fir Single Family (1-Not Hispanic or I White Joint 1 3 2 1 1                                                                                                    | 1        |
| 29    | 2022 5493                                    | 00U3721PJ                    | 15764 MA                   |                  | 2501         | 7 25017336100 C        | Conventional:Fir Single Family (1-Not Hispanic or I Race Not Availal Sex Not Availabl 1 6 2 1 1                                                                                                    | 1        |
| 30    | 2022 5493                                    | 00U3721PJ                    | 15764 MA                   |                  | 2501         | 7 25017336100 C        | Conventional:Fir Single Family (1- Not Hispanic or LAsian Male 4 0 2 1 1                                                                                                    | 1        |
| 31    | 2022 5493                                    | 00U3721PJ                    | 15764 MA                   |                  | 2501         | 7 25017336404 C        | Conventional:Fir Single Family (1- Not Hispanic or I White Joint 1 3 2 1 1                                                                                                    | 1        |
| 32    | 2022 5493                                    | 00U3721PJ                    | 15764 MA                   |                  | 2501         | 7 25017336300 C        | Conventional:Fir/Single Family (1- Not Hispanic or I White         Joint         1         6         2         1         1                                                                                                    | 1        |
| 33    | 2022 5493                                    | 00U3721PJ                    | 15764 MA                   |                  | 2501         | 7 25017336402 C        | Conventional:Fir Single Family (1- Not Hispanic or I White         Joint         1         6         1         1         1                                                                                                    | 1        |
| 34    | 2022 5493                                    | 00U3721PJ                    | 15764 MA                   |                  | 2501         | 7 25017336100 NC       | Conventional:Fir Single Family (1- Not Hispanic or I Asian         Male         1         6         2         1         1                                                                                                    | 1        |
| 35    | 2022 5403                                    | 00113721P                    | 15764 MA                   |                  | 2501         | 7 25017336300 C        | Conventional-Fir Single Family (1. Not Hienanic or 1 White Loint 1 3 2 1 1                                                                                                    | 1        |

## Step 29: The Create pivot table box appears, select New sheet then click Create

🔒 Share

0.

2022 HMDA Data Melrose Census Tracts 🛛 🕁 🗈 🙆

File Edit View Insert Format Data Tools Extensions Help

| Q     | 、Menus ちょゆ ち                     | 100% - \$ % .0,          | .00 123 Arial | •   - [1     | 10 + <b>B</b> I ÷ A           | ۵. 🖽        | 53 ·   플 · <u>↓</u> ·  위 · A ·      | • © 🛨 🔝                | Υ 📾 ד Σ      |                     |           |              |             |               | ^                    |
|-------|----------------------------------|--------------------------|---------------|--------------|-------------------------------|-------------|-------------------------------------|------------------------|--------------|---------------------|-----------|--------------|-------------|---------------|----------------------|
| 1:100 | 0 ▾ j <sub>i</sub> activity_year |                          |               |              |                               |             |                                     |                        |              |                     |           |              |             |               |                      |
|       | A B                              | C D                      | E             | F            | G H                           | 1           | J K                                 | L                      | м            | N 9                 | Р         | Q            | R           | S             | т                    |
| 1     | activity_year lei                | derived_msa-m state_code | county_code   | census_tract | conforming_loa derived_loan_p | derived_dw  | vellir derived_ethnici derived_ra   | ace derived_sex        | action_taken | purchaser_type prea | loan_type | loan_purpose | lien_status | reverse_mortg | open-end_line_ busin |
| 2     | 2022 549300AG64NH                | 15764 MA                 | 25017         | 25017336201  | C Conventional:Fir            | Single Fami | ly (1. Not Hispanic or I White      | Joint                  |              | 1 6                 | 2         | 1            | 1           | 1 2           | 2                    |
| 3     | 2022 549300AG64NH                | 15764 MA                 | 25017         | 25017336300  | C Conventional:Fir            | Single Fami | ly (1·Not Hispanic or I Asian       | Joint                  |              | 1                   | 2         | 1            | 1           | 1 2           | 2                    |
| 4     | 2022 549300AG64NH                | 15764 MA                 | 25017         | 25017336402  | C Conventional:Fir            | Single Fami | ly (1-Not Hispanic or I Asian       | Female                 |              | 3                   | 2         | 1            | 1           | 1 2           | 2                    |
| 5     | 2022 549300AG64NH                | 15764 MA                 | 25017         | 25017336402  | C Conventional:Fir            | Single Fami | ly (1-Not Hispanic or I White       | Male                   |              | 1                   | 2         | 1            | 1           | 1 2           | 2                    |
| 6     | 2022 549300YIQ7S72               | 15764 MA                 | 25017         | 25017336201  | C Conventional:Fir            | Single Fami | ly (1. Ethnicity Not Ava Race Not A | Availal Sex Not Availa | bl           | 5 0                 | 2         | 1            | 1           | 1 2           | 2                    |
| 7     | 2022 549300YIQ7S72               | 15764 MA                 | 25017         | 25017336402  | C Conventional:Fir            | Single Fami | lv (1-Not Hispanic or I Joint       | Joint                  |              | 1 1                 | 2         | 1            | 1           | 1 2           | 2                    |
| 8     | 2022 549300YIQ7S72               | 15764 MA                 | 25017         | 25017336100  | C Conventional:Fir            | Sin         |                                     | a                      | bl           | 0                   | 2         | 1            | 1           | 1 2           | 2                    |
| 9     | 2022 5493008PQSMF                | 15764 MA                 | 25017         | 25017336402  | C Conventional:Fir            | Sin Cr      | eate pivot table                    | ×                      |              | 8                   | 2         | 1            | 1           | 1 2           | 2                    |
| 10    | 2022 54930001NSTO                | 15764 MA                 | 25017         | 25017336402  | C Conventional:Fir            | Sin         |                                     |                        |              | 8                   | 2         | 1            | 1           | 1 2           | 2                    |
| 11    | 2022 54930001NSTO                | 15764 MA                 | 25017         | 25017336201  | C Conventional:Fir            | Sin Data    | a range                             |                        |              | 1 8                 | 2         | 1            | 1           | 1 2           | 2                    |
| 12    | 2022 54930001NSTO                | 15764 MA                 | 25017         | 25017336300  | NC Conventional:Fir           | Sin Shee    | at1/1:1000                          |                        |              | 4 0                 | 2         | 1            | 1           | 1 2           | 2                    |
| 13    | 2022 54930001NSTO                | 15764 MA                 | 25017         | 25017336202  | NC Conventional:Fir           | Sin         |                                     | <b></b>                |              | 1 6                 | 1         | 1            | 1           | 1 2           | 2                    |
| 14    | 2022 54930001NSTO                | 15764 MA                 | 25017         | 25017336300  | C Conventional:Fir            | Sin Inse    | ert to                              |                        |              | 4 0                 | 2         | 1            | 1           | 1 2           | 2                    |
| 15    | 2022 54930001NSTO                | 15764 MA                 | 25017         | 25017336100  | C Conventional:Fir            | Sin         |                                     |                        |              | 1 8                 | 2         | 1            | 1           | 1 2           | 2                    |
| 16    | 2022 54930001NSTO                | 15764 MA                 | 25017         | 25017336202  | C Conventional:Fir            | Sin         | New sheet                           |                        |              | 1 6                 | 1         | 1            | 1           | 1 2           | 2                    |
| 17    | 2022 549300E4I5AJ7               | 15764 MA                 | 25017         | 25017336404  | NC Conventional:Fir           | Sin         | Existing sheet                      |                        |              | 4 0                 | 2         | 1            | 1           | 1 1111        | 1111                 |
| 18    | 2022 549300INFJ8TY               | 15764 MA                 | 25017         | 25017336404  | C Conventional:Fir            | Sin         |                                     |                        |              | 6 0                 | 2         | 1            | 1           | 1 2           | 2                    |
| 19    | 2022 549300E2UX99                | 15764 MA                 | 25017         | 25017336402  | C Conventional:Fir            | Sin         |                                     |                        |              | 1 3                 | 1         | 1            | 1           | 1 2           | 2                    |
| 20    | 2022 549300E2UX99                | 15764 MA                 | 25017         | 25017336300  | C Conventional:Fir            | Sin         | _                                   |                        |              | 1 1                 | 1         | 1            | 1           | 1 2           | 2                    |
| 21    | 2022 549300U3721P                | 15764 MA                 | 25017         | 25017336300  | C Conventional:Fir            | Sin         | Cancel                              | Create                 |              | 1 1                 | 2         | 1            | 1           | 1 2           | 2                    |
| 22    | 2022 549300U3721P                | 15764 MA                 | 25017         | 25017336202  | NC Conventional:Fir           | Sin         |                                     |                        |              | 1 6                 | 1         | 1            | 1           | 1 2           | 2                    |
| 23    | 2022 549300U3721P                | 15764 MA                 | 25017         | 25017336202  | C Conventional:Fir            | Sin         |                                     |                        |              | 1 6                 | 2         | 1            | 1           | 1 2           | 2                    |
| 24    | 2022 549300U3721P                | 15764 MA                 | 25017         | 25017336202  | C Conventional:Fir            | Single Fami | ly (1. Not Hispanic or I White      | Joint                  |              | 1 6                 | 2         | 1            | 1           | 1 2           | 2                    |
| 25    | 2022 549300U3721P                | 15764 MA                 | 25017         | 25017336202  | NC Conventional:Fir           | Single Fami | ly (1-Not Hispanic or I Joint       | Joint                  |              | 1 6                 | 2         | 1            | 1           | 1 2           | 2                    |
| 26    | 2022 549300U3721P                | 15764 MA                 | 25017         | 25017336201  | NC Conventional:Fir           | Single Fami | ly (1- Joint Joint                  | Joint                  |              | 1 6                 | 2         | 1            | 1           | 1 2           | 2                    |
| 27    | 2022 549300U3721P                | 15764 MA                 | 25017         | 25017336300  | C Conventional:Fir            | Single Fami | ly (1-Not Hispanic or I Joint       | Joint                  |              | 1 1                 | 2         | 1            | 1           | 1 2           | 2                    |
| 28    | 2022 549300U3721P                | 15764 MA                 | 25017         | 25017336202  | C Conventional:Fir            | Single Fami | ly (1-Not Hispanic or I White       | Joint                  |              | 1 3                 | 2         | 1            | 1           | 1 2           | 2                    |
| 29    | 2022 549300U3721P                | 15764 MA                 | 25017         | 25017336100  | C Conventional:Fir            | Single Fami | ly (1-Not Hispanic or I Race Not A  | Availal Sex Not Availa | bl           | 1 6                 | 2         | 1            | 1           | 1 2           | 2                    |
| 30    | 2022 549300U3721P                | 15764 MA                 | 25017         | 25017336100  | C Conventional:Fin            | Single Fami | ly (1-Not Hispanic or I Asian       | Male                   |              | 4 0                 | 2         | 1            | 1           | 1 2           | 2                    |
| 31    | 2022 549300U3721P                | 15764 MA                 | 25017         | 25017336404  | C Conventional:Fin            | Single Fami | ly (1-Not Hispanic or I White       | Joint                  |              | 1 3                 | 2         | 1            | 1           | 1 2           | 2                    |
| 32    | 2022 549300U3721P                | 15764 MA                 | 25017         | 25017336300  | C Conventional:Fir            | Single Fami | ly (1-Not Hispanic or I White       | Joint                  |              | 1 6                 | 2         | 1            | 1           | 1 2           | 2                    |
| 33    | 2022 549300U3721P                | 15764 MA                 | 25017         | 25017336402  | C Conventional:Fir            | Single Fami | ly (1-Not Hispanic or I White       | Joint                  |              | 1 6                 | 1         | 1            | 1           | 1 2           | 2                    |
| 34    | 2022 549300U3721P                | 15764 MA                 | 25017         | 25017336100  | NC Conventional:Fir           | Single Fami | ly (1-Not Hispanic or I Asian       | Male                   |              | 1 6                 | 2         | 1            | 1           | 1 2           | 2                    |
| 35    | 2022 549300U3721P                | 15764 MA                 | 25017         | 25017336300  | C Conventional:Fir            | Single Fami | ly (1-Not Hispanic or I White       | Joint                  |              | 1 3                 | 2         | 1            | 1           | 1 2           | 2                    |

![](_page_37_Picture_0.jpeg)

![](_page_38_Figure_0.jpeg)

![](_page_39_Picture_0.jpeg)

## Step 33: Here is the Pivot Table with the action\_taken key for reference

![](_page_40_Figure_1.jpeg)

![](_page_41_Picture_0.jpeg)

![](_page_42_Figure_0.jpeg)

## Here is the Pivot Table with derived\_race columns and action\_taken rows

| Ele Edit View Insert Format Data Tools Extensions Help                                                                                  | <sup>1</sup> 0 E (       | 🕽 - 👌 Share 🕞             |
|----------------------------------------------------------------------------------------------------|--------------------------|---------------------------|
|                                                                                                    | Pivot table editor       | ×                         |
| A35 - $\hat{f}_{x}$<br>A B C D E F G H I J K L M N O F                                                                                  | Sheet1!1:1000            | Q, Search                 |
| 1     derived_race       2     action_taken       2     or more minorif Asian       Black or African . Joint     Race Not Availal White | Suggested ~              | derived_msa-md            |
| 4 1<br>5 2                                                                                                    | Rows Add                 | county_code               |
| 6 3<br>7 4                                                                                                    | action_taken $\times$    | census_tract              |
| 8 5<br>9 6                                                                                                    | Order Sort by Ascendi    | derived_loan_product_type |
| 10 7<br>11 Grand Total                                                                                                    | Show totals              | derived_dwelling_category |
| 12 13                                                                                                    | Oslumos Add              | derived_ethnicity         |
| 14                                                                                                    | Columns Add              | derived_race              |
| 16                                                                                                    | derived_race ×           | derived_sex               |
| 17<br>18                                                                                                    | Order Sort by<br>Ascendi | action_taken              |
| 19                                                                                                    | Show totals              | purchaser_type            |
| 20                                                                                                    |                          | preapproval               |
| 22                                                                                                    | Values Add               | loan_type                 |
| 24                                                                                                    |                          | loan_purpose              |
| 25                                                                                                    | Filters Add              | lien_status               |
| 27                                                                                                    |                          | reverse_mortgage          |
| 28                                                                                                    |                          | open-end_line_of_credit   |
| 30                                                                                                    |                          | business_or_commercial    |
| 31 32                                                                                                    |                          | loan_amount               |
| 33                                                                                                    |                          | loan_to_value_ratio       |
| 34                                                                                                    |                          | interest_rate             |

![](_page_44_Picture_0.jpeg)

| 2022 HMDA Data Melrose Census Tracts 🔅 🗈 🕗<br>File Edit View Insert Format Data Tools Extensions Help |                                                                                                    |          | <u>0</u> = -                   | - 👌 Share 🕞             |
|----------------------------------------------------------------------------------------------------|----------------------------------------------------------------------------------------------------|----------|--------------------------------|-------------------------|
| Q Menus 5 순 🗇 🚏 100% 🕶 💲 % .0 .0 123 Defaul 🔻 - 10                                                    | $ + $ B $I \Leftrightarrow \underline{A}   \diamondsuit \blacksquare 55 + \equiv \cdot \downarrow \cdot \bowtie \cdot \underline{A} + \bigcirc \Box \blacksquare$ | Υ 📾 ד Σ  |                                | ×                       |
| A35 T fr                                                                                              |                                                                                                    |          | Q                              |                         |
| A B C D E F                                                                                           | G H I J K L                                                                                                    | M N O    | Calculated Field               | Search                  |
| 1 derived_race                                                                                        |                                                                                                    |          | 8                              | rived_msa-md            |
| 2 action_taken 2 or more minori Asian Black or African . Joint Ra                                     | ce Not Availal White Grand Total                                                                                                    |          | activity_year                  | ate_code                |
| 4 1                                                                                                   |                                                                                                    |          | lei                            | unty code               |
| 5 2                                                                                                   |                                                                                                    |          | derived_msa-md                 | neue tract              |
| 7 4                                                                                                   |                                                                                                    |          | state_code                     | naus_tract              |
| 8 5                                                                                                   |                                                                                                    |          | county_code                    | nforming_loan_limit     |
| 9 6<br>10 7                                                                                           |                                                                                                    |          | census_tract                   | rived_loan_product_type |
| 11 Grand Total                                                                                        |                                                                                                    |          | conforming_loan_limit          | rived_dwelling_category |
| 12 13                                                                                                 |                                                                                                    |          | derived_loan_product_type      | rived_ethnicity         |
| 14                                                                                                    |                                                                                                    |          | derived_dwelling_category      | rived_race              |
| 15                                                                                                    |                                                                                                    |          | derived_ethnicity              | rived_sex               |
| 17                                                                                                    |                                                                                                    |          | derived_race                   | tion_taken              |
| 18                                                                                                    | $C + \alpha n 27$                                                                                                    |          | derived_sex                    | irchaser_type           |
| 20                                                                                                    |                                                                                                    |          | action taken                   | eapproval               |
| 21                                                                                                    |                                                                                                    |          | purchaser type                 | an type                 |
| 23                                                                                                    |                                                                                                    |          | preapproval                    |                         |
| 24                                                                                                    |                                                                                                    | <b>N</b> |                                | an_purpose              |
| 26                                                                                                    |                                                                                                    |          | loan numose                    | n_status                |
| 27                                                                                                    | I                                                                                                    |          |                                | erse_mortgage           |
| 29                                                                                                    | lloon nurnoso                                                                                                    | •        | nen_status                     | en-end_line_of_credit   |
| 30                                                                                                    | Indii puipuse                                                                                                    |          | reverse_mortgage               | siness_or_commercial    |
| 31 32                                                                                                 | ·                                                                                                    |          | open-ena_line_or_credit        | an_amount               |
| 33                                                                                                    |                                                                                                    |          | pusiness_or_commercial_purpose | an_to_value_ratio       |
| 34 35                                                                                                 |                                                                                                    |          | Ioan_amount                    | :erest_rate             |
|                                                                                                    |                                                                                                    |          | loan_to_value_ratio            |                         |

![](_page_46_Picture_0.jpeg)

![](_page_47_Figure_0.jpeg)

![](_page_48_Picture_0.jpeg)

![](_page_49_Picture_0.jpeg)

![](_page_50_Picture_0.jpeg)

ortgage

lue\_ratio

ine\_of\_credit

action\_taken=1 and for the row for action\_taken=6, we see 342 loans originated (row 1) and 112 loans originated and then purchased (row 6). This means 454 applications resulted in home purchases.

![](_page_51_Picture_0.jpeg)

Looking at column E, which shows Black applicants, we see only one number, a 1 in the action\_taken=1 row, which means the loan was originated. The Black applicant received the mortgage.

redit

ercial

![](_page_52_Picture_0.jpeg)

Inere were 454 home purchase mortgages originated in Melrose, and 1 was for a Black homebuyer. This means Black homebuyers accounted for 0.2% of homebuyers in Melrose in 2022. (1 divided by 454).

redit

ercial

6. Compare to city census data

Step 40: Type the search "What percentage (your city) residents are Black

Step 41: The search results may provide the answer. Or visit the U.S. Census Bureau Quick Facts

| are Black                                                                   | assachusetts residents 🛛 🙏 💽 |
|-----------------------------------------------------------------------------|------------------------------|
| 3.4%                                                                        |                              |
| Table                                                                       |                              |
| Population                                                                  |                              |
| opulation                                                                   |                              |
| Female persons, percent                                                     | 00 51.7%                     |
| emale persons, percent<br>Race and Hispanic Origin                          | 00 51.7%                     |
| Female persons, percent<br>Race and Hispanic Origin<br>White alone, percent | 00 51.7%                     |

### U.S. Census Bureau Quick Facts Page

| Census |                                              |                                                                                         |                                  |                     |  |  |
|--------|----------------------------------------------|-----------------------------------------------------------------------------------------|----------------------------------|---------------------|--|--|
|        | QuickFacts<br>Melrose city, Massachusetts    |                                                                                         |                                  | What's New & FAQs > |  |  |
|        | OuickFacts provides statistics for all       | states and counties, and for cities and towns with a <i>nonulation of 5,000 or more</i> |                                  |                     |  |  |
|        | 2                                            |                                                                                         |                                  |                     |  |  |
|        | <b>Q</b> Enter state, county, city, town, or | Select a fact                                                                           | CLEAR TABLE MAP CHART            | DASHBOARD MORE      |  |  |
|        | Table                                        |                                                                                         |                                  |                     |  |  |
|        |                                              | All Topics                                                                              | Q Melrose city,<br>Massachusetts | % of                |  |  |
|        |                                              | Population Estimates, July 1, 2022, (V2022)                                             | ▲ 29,155                         |                     |  |  |
|        |                                              | L PEOPLE                                                                                |                                  | Melrose             |  |  |
|        |                                              | Population                                                                              |                                  | IVICIIOSC           |  |  |
|        |                                              | Population Estimates, July 1, 2022, (V2022)                                             | ▲ 29,155                         |                     |  |  |
|        |                                              | Population estimates base, April 1, 2020, (V2022)                                       | ▲ 29,817                         | Donulation          |  |  |
|        |                                              | Population, percent change - April 1, 2020 (estimates base) to July 1, 2022, (V2022)    | ▲ -2.2%                          | PODUIATION          |  |  |
|        |                                              | Population, Census, April 1, 2020                                                       | 29,817                           |                     |  |  |
|        |                                              | Population, Census, April 1, 2010                                                       | 26,983                           |                     |  |  |
|        |                                              | Age and Sex                                                                             |                                  | Ithat is Rlack      |  |  |
|        |                                              | Persons under 5 years, percent                                                          | ▲ 5.8%                           | LITAL IS DIACK      |  |  |
|        |                                              | Persons under 18 years, percent                                                         | ▲ 19.9%                          |                     |  |  |
|        |                                              | Persons 65 years and over, percent                                                      | ▲ 18.6%                          |                     |  |  |
|        |                                              | 6 Female persons, percent                                                               | ▲ 51.7%                          |                     |  |  |
|        |                                              | Race and Hispanic Origin                                                                |                                  |                     |  |  |
|        |                                              | White alone, percent                                                                    | A 82 36                          |                     |  |  |
|        |                                              | Black or African American alone, percent (a)                                            | ▲ 3.4%                           |                     |  |  |
|        |                                              | American Indian and Alaska Native alone, percent (a)                                    | 43 0.1%                          |                     |  |  |
|        |                                              | Asian alone, percent (a)                                                                | ▲ 8.3%                           |                     |  |  |
|        |                                              | Native Hawaiian and Other Pacific Islander alone, percent     (a)                       | ▲ 0.0%                           |                     |  |  |

An official website of the United States governmen

- United States\*

| ⊞         | E 2022 HMDA Data Melrose Census Tracts 🛧 🗈 🔗<br>File Edit View Insert Format Data Tools Extensions Help |              |                  |           |                  |            |                 |         |                  |  |  |  |  |
|-----------|----------------------------------------------------------------------------------------------------|--------------|------------------|-----------|------------------|------------|-----------------|---------|------------------|--|--|--|--|
| C         | X Menus 🕤 🕤                                                                                             | 2 8 5        | 100% 👻           | \$ % .0 . | 00 123 Defa      | ul ▼   - ( | 10 + B          | I ÷ A   | <b>♦.</b> ⊞ 53 - |  |  |  |  |
| A35 - jbc |                                                                                                    |              |                  |           |                  |            |                 |         |                  |  |  |  |  |
|           | А                                                                                                    | в            | С                | D         | E                | F          | G               | Н       | 1                |  |  |  |  |
| 1         | COUNTA of loan                                                                                          | derived_race |                  |           |                  |            | ân e            |         |                  |  |  |  |  |
| 2         | action_taken                                                                                            |              | 2 or more minori | Asian     | Black or African | Joint      | Race Not Availa | l White | Grand Total      |  |  |  |  |
| 3         |                                                                                                    | 0            |                  |           |                  |            |                 |         | 0                |  |  |  |  |
| 4         | 1                                                                                                    |              | 1                | 50        | 1                | 19         | 62              | 209     | 342              |  |  |  |  |
| 5         | 2                                                                                                    |              |                  |           |                  |            |                 | 4       | 4                |  |  |  |  |
| 6         | 3                                                                                                    |              |                  | 3         |                  |            | 2               | 4       | 9                |  |  |  |  |
| 7         | 4                                                                                                    |              |                  | 6         |                  | 2          | 12              | 26      | 46               |  |  |  |  |
| 8         | 5                                                                                                    |              |                  |           |                  |            | 3               | 1       | 4                |  |  |  |  |
| 9         | 6                                                                                                    |              |                  | 1         |                  |            | 99              | 12      | 112              |  |  |  |  |
| 10        | 7                                                                                                    |              |                  | 1         | <u> </u>         |            |                 |         | 1                |  |  |  |  |
| 11        | Grand Total                                                                                             | 0            | 1                | 61        | 1                | 21         | 178             | 256     | 518              |  |  |  |  |

In 2022, Black people accounted for 3.4% of the city population, but only 0.2% of the city's homebuying population that year.

If you have questions, suggestions, corrections, or want to share your findings, please contact:

reparationsformelrose@gmail.com